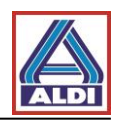

# Indholdsfortegnelse

| 1. Indledning                                                       | 2 |
|---------------------------------------------------------------------|---|
| 2. Ansøgning om og installering af certifikat                       | 2 |
| 2.1 Ansøgning om certifikat                                         | 3 |
| 2.2. Installation af et nøglepar                                    | 7 |
| 2.2.1. Indhentning af licensinformationer                           | 7 |
| 2.2.2. Oprettelse af nøglepar med licenskode                        | 8 |
| 2.3. Installation af et certifikat1                                 | 1 |
| 2.4. Installation af et certifikat i Outlook 1                      | 8 |
| 2.5. Kryptering med Outlook 2                                       | 1 |
| 3. Eks- og importering af certifikater 2                            | 3 |
| 3.1 Eksportering af et certifikat 2                                 | 3 |
| <b>3.2</b> Importering af et certifikat                             | 8 |
| 4. Installation af ALDIs rodcertifikat 3                            | 1 |
| 5. Andre muligheder for anskaffelse og installation af certifikater | 5 |
| 5.1. Download af en kontaktpersons certifikat                       | 6 |
| 5.2. Tilføj et downloadet certifikat til en kontaktperson i Outlook | 7 |
| 5.3. Opsætning af egne certifikater                                 | 9 |

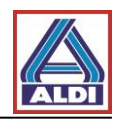

# 1. Indledning

Dette dokument er en vejledning i at etablere krypteret kommunikation mellem ALDI og en ekstern kommunikationspartner. Ved eventuelle spørgsmål henvises der til din itadministrator. Denne vejledning blev gennemgået den 30.08.2016. Eventuelle ændringer fra producenten kan medføre en anden fremgangsmåde end den, der er beskrevet her.

Denne vejledning er lavet til følgende systemer:

- Windows 7
- Internet Explorer 11
- MS Outlook 2013

Ved anvendelse af andre systemer kan det se anderledes ud end det anviste.

# 2. Ansøgning om og installering af certifikat

Dette kapitel beskriver ansøgningen om og installeringen af et certifikat til krypteret e-mailkommunikation med ALDI. I øjeblikket anbefaler ALDI certificeringsudbyderen (trustcentret) SwissSign.

Herigennem fås den størst mulige kompatibilitet til de krypteringsmekanismer, ALDI anvender.

I eksemplet i følgende kapitel ansøges om produktet "Personal ID Silver" fra SwissSign.

Bemærk venligst, at certifikatet i det beskrevne kapitel udstedes til en e-mailadresse og kun kan anvendes af samme. Adgangen til e-mailadressen skal foregå ved hjælp af Outlook gennem protokollen POP3 eller IMAP.

Det nævnte certifikat er gyldigt i mindst et år, og der må forventes udgifter i forbindelse med certifikatet.

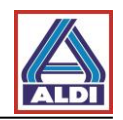

## 2.1 Ansøgning om certifikat

Gå ind på " http://www.swisssign.com/ ".

|                                                                                    | Über SwissSign Support Medien <b>DE</b> E                       | N Suche Q 😨 - Q 🗁                                                        |     |
|------------------------------------------------------------------------------------|-----------------------------------------------------------------|--------------------------------------------------------------------------|-----|
| SuisselD                                                                           | Personal ID Gold - mit Option<br>Organisationseintrag           | Personal ID Silver<br>Personal ID Silver                                 |     |
| D-Trust Card                                                                       |                                                                 | I menuen vælges<br>"Personcertifikater" og dern<br>"Personal ID Silver". | æst |
| Liegt Ihnen Kunden-D<br>Mit SSL Zertifikaten verdienen Sie das Vertr<br>Los geht's | atensicherheit am Herzen?<br>auen für Ihre E-Business-Prozesse. |                                                                          |     |

|                                    | Über SwissSign Support Medien DE EN Suche Q E V Q E                                                                                                    |
|------------------------------------|----------------------------------------------------------------------------------------------------|
| Home > Personenzerti<br>Personal I | tifikate > Personal ID Silver<br><b>ID Silver</b><br>klik derefter på "læg i indkøbsvogn".                                                                                                    |
| secure<br>Swi<br>PERSON            | ed by       Image: Stress of the stress of the stress of the                                         |
|                                    | Anzahl Jahr  1 Jahr  • EUR 25.00 1  total stk.  □ I den Warenkorb                                                                                                    |
|                                    | Notification VISA Notification of the second second |

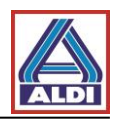

| Zur Kasse         Wie möchten Sie zur Kasse gehen?         Image: Construction of the sector of the sector of the s |                                  | SSL Zertifikate | Personenzertifikate | Signing | Managed PKI | Partner |
|----------------------------------------------------------------------------------------------------|----------------------------------|-----------------|---------------------|---------|-------------|---------|
| Wie möchten Sie zur Kasse gehen?       2       1       2         Registrieren Sie sich, um Ihr Benutzerkonto<br>anzulegen       Anmelden         Registrieren von dzeit sparen!<br>Registrieren Sie sich für mehr Komfort bei II       Hvis du ikke er oprettet som kunde, skal<br>du registreres for at fortsætte bestillingen<br>ved at klikke på "Registrering".                                                                                                    | Zur Kasse                        |                 |                     |         |             |         |
| Registrieren Sie sich, um Ihr Benutzerkonto       Anmelden         anzulegen       Hvis du ikke er oprettet som kunde, skal<br>du registrieren Sie sich für mehr Komfort bei i<br>• Schneller und einfacher Bestellvorgang         • Schneller und einfacher Bestellvorgang       ved at klikke på "Registrering".                                                                                                    | Wie möchten Sie zur Kasse gehen? |                 |                     |         | <u>2</u>    | 1 2     |
|                                                                                                    | Registrieren Sie sich, um Ihr Be | nutzerkonto     | Anmoldon            |         |             |         |

|                               | Über SwissSign Support Medien DE EN Suche 🔍 🤀 - Q 🧃                           |
|-------------------------------|-------------------------------------------------------------------------------|
| Zur Kasse<br>Rechnungsadresse | Udfyld felterne med de påkrævede<br>oplysninger og klik dernæst på "Fortsæt". |
| Anrede<br>Vorname             | • Herr Herefter vælges en betalingsform og købet afsluttes.                   |
| Nachname<br>Firma             |                                                                               |
| E-Mail-Adresse<br>Adresse     |                                                                               |
| PLZ                           |                                                                               |
| Land                          | •                                                                             |
| Bundesland<br>Telefon         | Bitte wählen Sie Region, Land oder Bundesland -                               |
| Fax<br>Passwort               |                                                                               |
| Passwort bestätigen           | ☑ Angemeldet bleiben                                                          |
| l                             | Fortsetzen                                                                    |

Når du har gennemført bestillingen, vil du inden for en halv time modtage en e-mail med licenskoden. På de efterfølgende sider kan du trin for trin se, hvordan du installerer certifikatet korrekt efter modtagelsen af licenskoden.

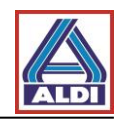

Afhængigt af indstillingerne i Internet Explorer vil siden muligvis ikke blive genkendt som troværdig. I så fald skal du følge nedenstående anvisninger og tilføje trustcentrets hjemmeside til listen over troværdige hjemmesider. Åbn først Internet Explorer og gør dernæst som beskrevet nedenfor.

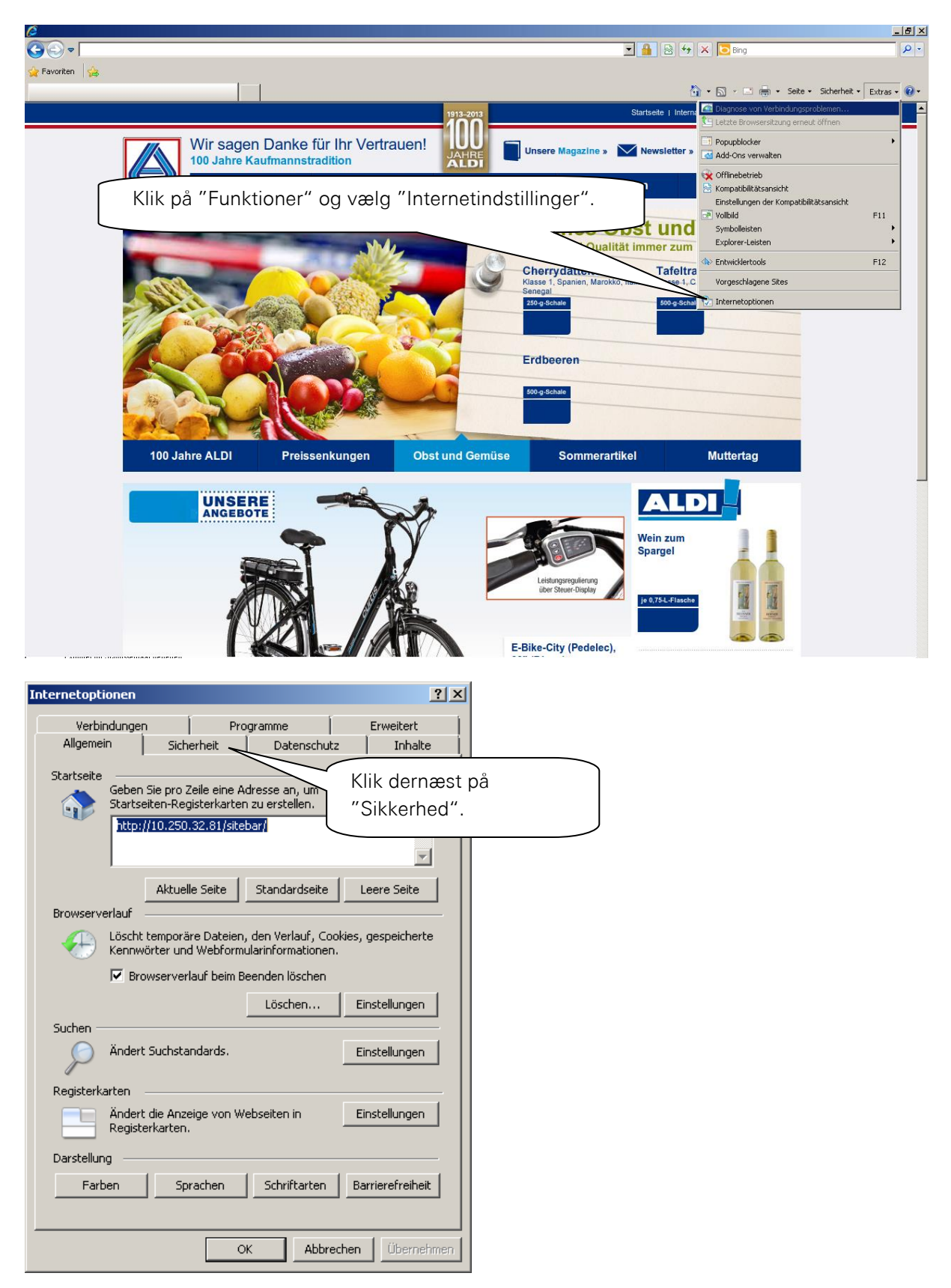

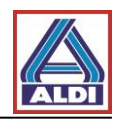

| Internetoptionen                                                                                                    | ? ×                                    |
|----------------------------------------------------------------------------------------------------|----------------------------------------|
| Verbindungen Programme Erweitert                                                                                                    | 1                                      |
| Allgemein Sicherheit Datenschutz Inhalt                                                                                                    |                                        |
| Wählen Sie eine Zone aus, um deren Sicherheitseinstellungen festzulegen                                                                                                    |                                        |
| 🥥 🔍 🗸                                                                                                    |                                        |
| Internet Lokales Intranet Vertrauenswürdige                                                                                                    | Klik "Websteder, du har tillid til" og |
|                                                                                                    | dernæst på "Websteder".                |
| Vertrauenswürdige Sites         Sites           Diese Zone enthält Websites, denen Sie<br>ausreichend vertrauen, so dass weder der<br>Computer noch Dateien beschädigt werden.         Sites                                                                                                    |                                        |
| Sicherheitsstufe dieser Zone         Für diese Zone zugelassene Stufen: Alle         Mittel         -       Eingabeaufforderung vor dem Herunterladen eventuell         -       -         -       -         -       -         -       -         -       -         -       -         -       -         -       -         -       -         -       -         -       -         -       -         -       -         -       -         -       -         -       -         -       -         -       -         -       -         -       -         -       -         -       -         -       -         -       -           -       -          -       -          -       -          -       -          -       -          -       -          -       -          -       - |                                        |
| Geschützten Modus aktivieren (erfordert Internet Explorer-Neustart                                                                                                    |                                        |
| Stufe anpassen Standardstufe                                                                                                    |                                        |
| Alle Zonen auf Standardstufe zurücksetz                                                                                                    | en                                     |
|                                                                                                    |                                        |
| OK Abbrechen Überne                                                                                                    | hmen                                   |

| Vertrauenswürdige Sites                                                                                                    |                                                                                       |
|----------------------------------------------------------------------------------------------------|---------------------------------------------------------------------------------------|
| Sie können dieser Zone Websites hinzufügen un<br>der Zone entfernen. Alle Websites in dieser Zon<br>Sicherheitseinstellungen der Zone. | d Websiti<br>e verwer                                                                 |
| Diese Website zur Zone hinzufügen:                                                                                                    |                                                                                       |
| Websites:                                                                                                    | Entfernen                                                                             |
|                                                                                                    | Når siden er blevet tilføjet, kan du<br>lukke dialogboksen ved at klikke på<br>"luk". |
| Für Sites dieser Zone ist eine Serverüberprüfung (htt                                                                                  | Schließen                                                                             |

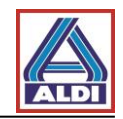

Når du har lukket internetindstillingerne, kan du fortsætte installationen. Vær opmærksom på følgende, inden du installerer nøgleparret:

- Installér nøgleparret via enten "Mozilla Firefox" eller "Internet Explorer".
- Undlad venligst at foretage system- eller browseropdateringer, før du har modtaget og installeret certifikatet fra SwissSign. Ellers går den private nøgle tabt, da den ikke fungerer uden certifikatet.

#### 2.2.Installation af et nøglepar

Når du har modtaget licenskoden, så fortsæt med kapitel 2.2.2. Har du ikke modtaget licenskoden, så gå til kapitel 2.2.1.

#### **2.2.1.** Indhentning af licensinformationer

Åbn webstedet <u>https://www.swisssign.com/de/customer/account/login/</u>

| SWISS)                                                                                              | Über SwissSign Support Medien DE EN Suche 🔍 🚱 - 🖉 🔁                      |
|----------------------------------------------------------------------------------------------------|--------------------------------------------------------------------------|
| SIGILIDENTITY                                                                                       | SSL Zertifikate Personenzertifikate Signing Managed PKI Partner Lösungen |
| Anmelden oder Ben<br>Registrierte Kunden<br>Wenn Sie bei uns ein Benutzerkonto be<br>E-Mail-Adresse | utzerkonto erstellen                                                     |
|                                                                                                    | Über SwissSign Support Medien DE EN Suche Q 🕄 - Q - 🕁                    |
| Mein Konto                                                                                          |                                                                          |
| Von It<br>einen<br>Ginde informat<br>og licenskode                                                  | censer". Her kan du<br>ioner om dine licenser<br>r.                      |
|                                                                                                    | Verknüpfen Sie ihr Konto mit einer SuisselD.                             |
| Bearbeiten / Passwort ändern                                                                        | suisselD 🗫 LOG-IN Informationen zu SuisselD                              |
| SwissSign Newsletter<br>Sie sind momentan zu keinem Ne<br>Bearbeiten                                | •<br>ewsletter angemeldet.                                               |

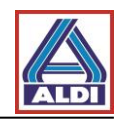

#### 2.2.2. Oprettelse af nøglepar med licenskode

Efter du har bestilt "Personal ID Silver" og modtaget licenskoden, kan du ved hjælp af licenskoden ansøge om et certifikat. For at gøre dette åbn webstedet <u>http://www.swisssign.net</u>

| Startseite Support Zertifiz | zierungsstelle Shop Zertifikat für ungültig erklären Help      |                                       |
|-----------------------------|----------------------------------------------------------------|---------------------------------------|
| swice \                     | Zertifikate Suchen / Verwalten                                 |                                       |
| Sign                        | > Öffentliche Suche > Spalten                                  |                                       |
| Sign                        | Konto anmelden                                                 |                                       |
| Konto                       | © Ela Kada ida antiana handi da ana bitania ana Ohan bai antia | 1                                     |
| > Anmelden                  | U EIN KONTO IST OPTIONAI UND IST UNADNANGIG VOM Shop bei swis  | isssign.com                           |
| > Erstellen                 | Neue Benutzer                                                  | Anmelden                              |
| Login mit Zertifikat        | Weiter ohne Konto (schnelle Einzelzertifikatsanforderung)      |                                       |
| Anmelden                    | > Konto erstellen (um mehrere Zertifikate zu verwalten)        | * Benutzername :                      |
|                             |                                                                | Klik på "Gå videre uden               |
|                             |                                                                | konto" Hvis du vil oprottot           |
|                             |                                                                | Weiter & Konto . This du vii oprettet |
|                             |                                                                | ) og administrere flere               |
|                             |                                                                | certifikater, kan du også             |
|                             |                                                                | Certifikater, kan du ogsa             |
|                             |                                                                | oprette en konto.                     |
|                             |                                                                |                                       |
|                             |                                                                |                                       |
|                             |                                                                |                                       |

| Startseite Support Zertifiz                     | ierungsstelle Shop Zertífikat für ungültig erklären Help |
|-------------------------------------------------|----------------------------------------------------------|
| swice \                                         | Zertifikate Suchen / Verwalten                           |
| Sign                                            | Öffentliche Suche > Spalten                              |
| Sign                                            | Öffentliche Suche                                        |
| Zertifikate                                     | Vælg under                                               |
| Neu<br>Suchen / Verwalten                       | Exakte Suche: "/O=SwissSign AG" "Certifikater" – "Ny".   |
| Konto                                           | Platzhalterzeichen Suche: Swiss*                         |
| <ul> <li>Anmelden</li> <li>Erstellen</li> </ul> | Lizenz :                                                 |
| Login mit Zertifikat                            |                                                          |
| > Anmelden                                      | Suchen                                                   |

| Startseite Support Zertif                       | izierungsstelle   Shop   Zertifikat für ungültig erklären   Help |
|-------------------------------------------------|------------------------------------------------------------------|
| cwicc                                           | Neues Zertifikat beantragen                                      |
| Sign                                            | Lizenz > Einreichen                                              |
| Zertifikate                                     | ① Erwerben Sie eine Lizenz bei unserem <u>Shop</u>               |
| > Neu<br>> Suchen / Verwalten                   | Lizenz                                                           |
| Konto                                           | * Lizenzcode :                                                   |
| <ul> <li>Anmelden</li> <li>Erstellen</li> </ul> | Weiter                                                           |
| Login mit Zertifikat                            |                                                                  |
| > Anmelden                                      | Indtast din nye licenskode her.                                  |
|                                                 | Derefter klik på "Næste".                                        |

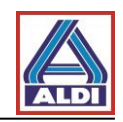

| Startseite Support Zertifizier                                                                                                    | ungsstelle Shop Zertifikat für ungültig erklären Help                                                                                                    |
|----------------------------------------------------------------------------------------------------|----------------------------------------------------------------------------------------------------|
| swiss> 🚦                                                                                                    | Personal Silver Certificate                                                                                                    |
| sign                                                                                                    | Lizeriz » Gungkeit AGB » CSR » Einneichen                                                                                                    |
| Zertifikate                                                                                                    | ← Aufkiappen →                                                                                                    |
| > Neu<br>> Suchen / Verwalten                                                                                                    | Allgemeine Geschäftsbedingungen (AGB) für SwissSign Zertifikate                                                                                                    |
| Konto S                                                                                                    | itand: 16. Februar 2016                                                                                                    |
| konto     S       > Abmelden     1       > Wechseln     S       > Zugelassene Zertifikate     S       > Editieren     Loschen       > Loschen     S       > Erstellen     S       > Passwort ändern     S       Login mit Zertifikat     S       > Anmelden     S | tand: 16. Februar 2016<br>Allgemeines<br>wissSign_AG_(nachfolgend: SwissSign) beireibt Zertifizierungsstellen (CA) un<br>← Aufklappen →<br>AGB : peneral 20 2016-06-24 10 570]<br>Zurück Ich lehne diese Bedingungen ab Ich akzeptiere diese Bedingungen<br>Klik på den ønskede knap.                                          |
| Startseite Support Zet<br>Swiss><br>Zertifikate<br>> Neu<br>> Suchen / Verwalten                                                                                                    | Shop       Zertifikat für ungültig erklären       Help         Personal Silver Certificate       Lizenz       Gültigkeit       AGB       CSR         CSR       Fügen Sie Ihre pkcs#10 Zertifikatsregistrierungsanforderung (CSR) ein, falls Sie eine erstellt haben. Ansonsten lassen Sie das Feld leer und fahren Sie weiter. |
| Konto<br>> Abmelden<br>> Wechseln<br>> Edgelassene Zertifikate<br>> Editieren<br>> Löschen<br>> Erstellen<br>> Passwort ändern<br>Login mit Zertifikat<br>> Anmelden                                                                                              | Dette felt skal ikke udfyldes.<br>(Undtagelse: ved ansøgning om<br>registrering af certifikat.)<br>Klik på "Næste"                                                                                                    |

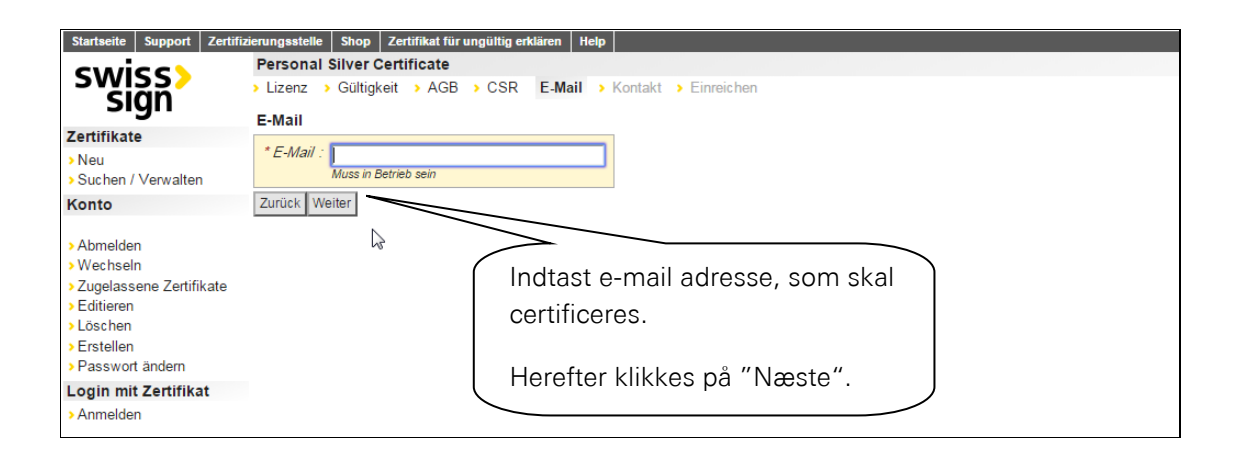

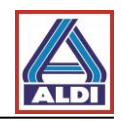

| Kontroller de indtastede<br>informationer og vælg et<br>password.<br>Klik derefter på "Anmod om<br>certifikat" for at afslutte<br>processen.<br>Herefter modtager du en e-<br>mail til den e-mail adresse<br>der skal certificeres. | Einreichen Zertifikatsangaben Subjekt DN CN emailAddress OU Alternativer Name des Subjekts email © Ein E-Mail zum Eigentumsnachweis wird gesendet an Schlüsselerzeugung Der erzeugte Schlüssel wird mit einem Passwort geschützt, dass Sie nachfolgend selber wählen. A.us Sicherheitsgründen ist SwissSign nicht in der Lage, verlorene Schlüsselpassworter wiederherzustellen. Für deren sichere Aufbewahrung ist ausschliesslich der Benutzer verantwordlich. *Passwort ** Passwort ** Zurück Zentfikat anfordem |
|----------------------------------------------------------------------------------------------------|----------------------------------------------------------------------------------------------------|
|----------------------------------------------------------------------------------------------------|----------------------------------------------------------------------------------------------------|

| N                                                            | /i 24.08.2016 12:59                                                                                     |                                                                                               |
|--------------------------------------------------------------|----------------------------------------------------------------------------------------------------|-----------------------------------------------------------------------------------------------|
|                                                              | ca@swisssign.net                                                                                        |                                                                                               |
| 9                                                            | wissSign - Ihre Zertifikatsanforderung                                                                  |                                                                                               |
| An                                                           | 5                                                                                                    |                                                                                               |
| Signiert von ca@s                                            | wisssign.net                                                                                            |                                                                                               |
|                                                              |                                                                                                    |                                                                                               |
|                                                              |                                                                                                    |                                                                                               |
| Gerne bestätig                                               | gen wir den E                                                                                           |                                                                                               |
|                                                              | I denne e-mail Klikker d                                                                                | lu på                                                                                         |
| Aniorderung                                                  | linket "andkend"                                                                                        | Validated Only                                                                                |
|                                                              | Ginker goukend .                                                                                        | Validated Only                                                                                |
|                                                              |                                                                                                    |                                                                                               |
| Als rechtmäss                                                | iger Inhaber von könn                                                                                   | en Sie Ihre Anforderung selbst <u>genehmigen</u> .                                            |
| Bei Bedarf kö                                                | nnen Sie Ihre Zertifikatsanforderung korrigieren, ind                                                   | em Sie Ihre Anforderung <u>zurückziehen</u> und dann eine neue stellen.                       |
| <b>T</b> # 2:                                                |                                                                                                    |                                                                                               |
| Falls Sie verm<br>gestellt wurde                             | uten, dass jemand versucht, Ihre E-Mail Adresse<br>kontaktieren Sie uns bitte unter registration@swisss | zu missbrauchen, und die Zertifikatsanforderung nicht von Ihnen                               |
| Bestein norde                                                | , nonimilation one one one one <u>reportation of the sec</u>                                            |                                                                                               |
| Antworten Sie                                                | e nicht auf dieses automatisch generierte Email.                                                        | falle Sie eine hehen: angenatan füllen Sie unger Kontalstformular                             |
| Dei Piageli we                                               | niden Sie sich an das Heipdesk finler Managed FKI, I                                                    | ans sie enie naoen, ansonsten funen sie unset Kontaktionnula.                                 |
| Freundliche G                                                | rüsse,                                                                                                  |                                                                                               |
| Ihr SwissSign                                                | Team                                                                                                    |                                                                                               |
|                                                              |                                                                                                    |                                                                                               |
|                                                              |                                                                                                    |                                                                                               |
| Startseite Support Z                                         | ertifizierungsstelle Shop Zertifikat für ungültig erklären Help                                         | EN DE                                                                                         |
| swigg>                                                       | Suchen > Spalten                                                                                        |                                                                                               |
| Sign                                                         | Genehmigung bestätigen                                                                                  |                                                                                               |
| > Neu                                                        | Zu genehmigende Anforderung                                                                             |                                                                                               |
| <ul> <li>Suchen / Verwalten</li> <li>Konto</li> </ul>        | Status Lauft ab Subjekt<br>hängig                                                                       | Alternativer Name Ungültigerklärungsdatum Ungültigerklärungsgrund<br>/0U=Email Validated Only |
| > Abmelden                                                   | Genehmigung bestätigen                                                                                  | Suchen                                                                                        |
| <ul> <li>Wechseln</li> <li>Zugelassene Zertifikat</li> </ul> | e *Anforderungsidentifikator :                                                                          |                                                                                               |
| Editieren     Löschen                                        | Genehmigungscode :                                                                                      | Du bliver viderestillet til "SwissSign.net", hvor                                             |
| > Erstellen                                                  | Abbrechen Genehmigung bestätigen                                                                        | du kan godkondo cortifikatot                                                                  |
| Login mit Zertifikat                                         |                                                                                                    | du kan goukende certinkatet.                                                                  |
| <ul> <li>Anmelden</li> </ul>                                 |                                                                                                    |                                                                                               |
|                                                              |                                                                                                    | Klik på "Bekræft godkendelsen".                                                               |
|                                                              |                                                                                                    |                                                                                               |
|                                                              |                                                                                                    | Således anses denne e-mail adresse som                                                        |
|                                                              |                                                                                                    | aodkendt                                                                                      |
|                                                              |                                                                                                    |                                                                                               |
| 1                                                            |                                                                                                    |                                                                                               |

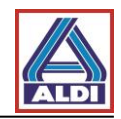

|                                                                                                    | Mi 24.08.2016 13:02                                                                                         |                                                                                                    |  |  |  |
|----------------------------------------------------------------------------------------------------|----------------------------------------------------------------------------------------------------|----------------------------------------------------------------------------------------------------|--|--|--|
|                                                                                                    | ca@swisssign.net                                                                                            |                                                                                                    |  |  |  |
|                                                                                                    | SwissSign - Ihre Zertifikatsanforderung                                                                     |                                                                                                    |  |  |  |
| An                                                                                                    |                                                                                                    | Du modtager herefter en ny e-mail.                                                                                                    |  |  |  |
| Cc re                                                                                                    | egistration@swisssign.com                                                                                   | ,<br>,                                                                                                    |  |  |  |
| Signiert von d                                                                                                    | a@swisssign.net                                                                                             |                                                                                                    |  |  |  |
|                                                                                                    |                                                                                                    | Klik nå linket "Download certifikat"                                                                                                    |  |  |  |
| T1 C . (                                                                                                    |                                                                                                    |                                                                                                    |  |  |  |
| Infe Swiss                                                                                                    | Sign Zertifikatsanforderung                                                                                 |                                                                                                    |  |  |  |
|                                                                                                    |                                                                                                    | only                                                                                                    |  |  |  |
| Um das ne                                                                                                    | ue SwissSign Zertifikat herunterzuladen und zu inst                                                         | allieren                                                                                                    |  |  |  |
| Zertifikat h                                                                                                    | nerunterladen: https://swisssign.net:443/cgi-bin/id/sc                                                      | wnload?auth=43E79B084FC6D6AED99D1B0459DE472DC73B6A84&id=7E872BCF363048BE                                                                                            |  |  |  |
| SSL Zertifi<br>herunterlad                                                                                                    | ikate sind zeitnah herunterzuladen, da sie anschliess<br>Ien. Wir empfehlen Ihnen deshalb eine Kopie dieser | end von der SwissSign Plattform gelöscht werden. Personenzertifikate können Sie mit diesem Link auch zu einem späteren Zeitpunkt erneut<br>Nachricht aufzubewahren. |  |  |  |
| Falls Sie Ih                                                                                                    | ne Zertifikatsanforderung zurückziehen möchten öt                                                           | ffnen Sie bitte folgenden Link in Ihrem Browser                                                                                                    |  |  |  |
| Zurückzieh                                                                                                    | ung Zertifikatsanforderung                                                                                  |                                                                                                    |  |  |  |
| Erst nach d                                                                                                    | lem Herunterladen des Zertifikates wird dieses auto                                                         | matisch ausgestellt und die Zertifikatsanforderung kann nicht mehr zurückgezogen werden.                                                                            |  |  |  |
| Sofern Sie ein Konto auf www.swisssign.net haben, können Sie hierüber auch das ausgestellte Zertifikat revozieren. Im Zweifelsfalle steht Ihnen unser Support unter Kontakt auf dem Webshop www.swisssign.com zur Verfügung.                                                                                   |                                                                                                    |                                                                                                    |  |  |  |
| Das ist ein automatisch generiertes Email. Bitte antworten Sie nicht auf dieses Email! Bei Fragen kontaktieren Sie bitte als direkter Webshopkunde unseren <u>Support</u> .<br>Sofern Sie Ihr Zertifikat über eine Managed PKI bezogen haben, kontaktieren Sie bitte das Benutzer Helpdesk Ihrer Organisation. |                                                                                                    |                                                                                                    |  |  |  |
| Freundlich<br>Ihr SwissS                                                                                                    | e Grüsse,<br>ign Team                                                                                       |                                                                                                    |  |  |  |
|                                                                                                    |                                                                                                    |                                                                                                    |  |  |  |

| Startseite Support Zertifi                                               | zierungsstelle Shop Zert<br>Zertifikate Suchen / | ifikat für ungültig erklären   Help  <br>Verwalten                                                                        |                                                                                    |                                           |                              | EN DE                          |  |
|--------------------------------------------------------------------------|--------------------------------------------------|----------------------------------------------------------------------------------------------------|------------------------------------------------------------------------------------|-------------------------------------------|------------------------------|--------------------------------|--|
| 2001222                                                                  | > Suchen >> Spalten                              |                                                                                                    |                                                                                    |                                           |                              |                                |  |
| Sign                                                                     | Herunterladen / Attribu                          | ite                                                                                                    |                                                                                    |                                           |                              |                                |  |
| Zertifikate                                                              | Zertifikat                                       |                                                                                                    |                                                                                    |                                           |                              |                                |  |
| Neu     Suchen / Verwalten     Konto                                     | Status Läuft ab<br>gültig                        | Subjekt                                                                                                    |                                                                                    | Alternativer Name                         | Ungültigerklärungsdatum      | Ungültigerklärungsgrund        |  |
| Nonto                                                                    |                                                  |                                                                                                    |                                                                                    |                                           |                              |                                |  |
| >Abmelden                                                                | Zertifikat und private                           | en Schlüssel herunterladen (.p12, PKC                                                                                     | S#12)                                                                              |                                           |                              |                                |  |
| <ul> <li>&gt; Zugelassene Zertifikate</li> <li>&gt; Editieren</li> </ul> | * Anzeigename :<br>* Schlüsselpasswort :         |                                                                                                    |                                                                                    |                                           |                              |                                |  |
| Löschen                                                                  | Herunterladen                                    |                                                                                                    |                                                                                    |                                           |                              |                                |  |
| > Erstellen                                                              |                                                  |                                                                                                    | Herkanduser                                                                        | alevante inform                           | mationer                     | )                              |  |
| Passwort andem                                                           | Details                                          |                                                                                                    |                                                                                    |                                           | nationer                     |                                |  |
| Anmelden                                                                 | Version                                          | v3                                                                                                    | om cartifikatat                                                                    |                                           |                              |                                |  |
| Anneden                                                                  | Seriennummer                                     | 7e:87:2b:cf:36:30:48:be:c5:d5:a3:a                                                                                        | om certifikatet.                                                                   |                                           |                              |                                |  |
|                                                                          | Signaturalgo                                     | RSA-SHA256 #{U.P.NULL ""}                                                                                                 |                                                                                    |                                           |                              |                                |  |
|                                                                          | Aussteller DN                                    | cn=SwissSign Personal Silver CA 20                                                                                        | _                                                                                  |                                           |                              | /                              |  |
|                                                                          | Guitigkeit                                       |                                                                                                    |                                                                                    |                                           |                              |                                |  |
|                                                                          | Subjekt DN                                       |                                                                                                    | ou=                                                                                | Email Validated Only                      |                              |                                |  |
|                                                                          | Öffentlicher Schlüssel                           | RSA #{U.P.NULL ""}: #{<br>U.C.SEQUENCE {<br>U.P.INTEGER 00d235968d07864c3c41a2de<br>U.P.INTEGER 01:00:01<br>}}            | 5caee2a1cbba90c5f796c7b2f92b42a750efa82                                            | 18fle7c3d6804fe4b4d3d46a7b347a66e0d       | 13b6ce66e044283bc7ecd5abd966 | 852c2978946fdde5b2a            |  |
|                                                                          | SAN                                              | eal:                                                                                                    |                                                                                    |                                           |                              |                                |  |
|                                                                          | KU, kritisch                                     | digitalSignature, keyEncipherment, dataEncipherment                                                                       |                                                                                    |                                           |                              |                                |  |
|                                                                          | EKU                                              | emailProtection                                                                                                    |                                                                                    |                                           |                              |                                |  |
|                                                                          | SKI                                              | 00:62:04:60:75:3f:3b:ab:73:1d:c7:f2:a9                                                                                    | :cc:bf                                                                             |                                           |                              |                                |  |
|                                                                          | AKI                                              | f0:c7:a3:32:91:b5:eb:ca:b5:58:77:15:a7                                                                                    | :4e:be                                                                             |                                           |                              |                                |  |
|                                                                          | CRL                                              | <pre><fn <fn="uri:" =="" crl.swisssign.net="" directory.swisssign.<="" f0="" http:="" ldap:="" pre="" uri:=""></fn></pre> | C7A3329185EBCA85587715A74EBE1A5D614325><br>net/CN=F0C7A3329185EBCA85587715A74EBE1A | °,<br>\5D614325%2CO=SwissSign%2CC=CH?cert | cificateRevocationList?base  | PobjectClass=cRLDistributionPo |  |
|                                                                          | СР                                               | <pre>2.16.756.1.89.1.3.1.6,<br/>cps: http://repository.swisssign.com</pre>                                                | /SwissSign-Silver-CP-CPS.pdf                                                       |                                           |                              |                                |  |

Ved at klikke på "Download" afsluttes ansøgningen, godkendelsen og installeringen af certifikatet. Du kan nu finde certifikatet i din Download mappe.

#### 2.3.Installation af et certifikat

Dette kapitel beskriver installationen af det allerede ansøgte certifikat, som du nemt og sikkert kan bruge i Outlook til krypteret kommunikation med ALDI.

Før du installerer dit eget certifikat, skal du installere trustcentrets rodcertifikat som følgende:

Gå ind på SwissSign's hjemmeside via linket: <u>https://swisssign.net/cgi-bin/home</u>.

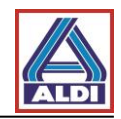

| _                                                                                                    |                                                                                                    |
|----------------------------------------------------------------------------------------------------|----------------------------------------------------------------------------------------------------|
| Startseite Support Ve                                                                                                    | erfrauen swisssign.com DE EN                                                                                                    |
| swiss><br>sign                                                                                                    |                                                                                                    |
| Zertifikate                                                                                                    | Wilkommen                                                                                                    |
| Neues Zertifikat<br>Meine Anforderungen<br>Meine Online-Schlüssel<br>Ungültigerklärung<br>Swiss Sign CA<br>Suche nach IDs | SwissSign bletet hinen neuste Technologien im Bereich Computersicherheit für Personen, Firmen und Organisationen.<br>Wählen Sie SwissSign als Partner für Ihre Sicherheitslösungen. |
|                                                                                                    |                                                                                                    |

| swiss>                                               |                                                                                                    | S ∉ CHI                                                                                                    | 1991                                                                                  |
|------------------------------------------------------|----------------------------------------------------------------------------------------------------|----------------------------------------------------------------------------------------------------|---------------------------------------------------------------------------------------|
| ertrauen                                             | Vertrauen Sie SwissSign                                                                                                    | På den efterfølgende side klikkes på "CA                                                                                                    |                                                                                       |
| Rootzertifikate importieren<br>Recittiiche Dokumente | Vertrauen ist das grundlegende Prinz<br>ausdrücklich als vertrauenswi<br>Microsoft Merici                                                                              | certifikater" til venstre i menuen.                                                                                                    | r Hlerarchle (Root) muss<br>rkannt, unter anderem durr<br>auenswürdig hinterlegt ist, |
| CA Zertifikate                                       | Einer Certificate Authority (CA) zu vert<br>Die Certificate Policy and Certification<br>entsprechenden CP/CPS lesen. Swiss<br>(ZertES) erfüllt, welches seinerseits de | allen Demonster<br>Practice Statements (CP/CPS) bringen Transparenz in die Prozesse und helfen das Vertrauen zu stützen. So bestimmen Sie ihr Vertra<br>Slign ist zudem ein nach Schweizer Recht qualitzierter Centification Service Provider, der die Antorderungen des<br>Schweizerische Studies die die eine Beite tenspricht. | uen in die SwissSign CA indem Sie die<br>ndesgesetzes über die elektronische Signatur |
|                                                      | Um einer SwissSign CA zu vertrauen<br>Sie bitte die <u>CP/CPS</u> . Importieren Sie s                                                                                  | ind um diese zu verwenden, muss das enlsprechende End-User Agreement gelesen und akzeptiert werden. Falls Sie mehr über den<br>chliesslich auch die entsprechenden SwissSign Rootzertifikate in ihre Prögramme, um das Vertrauensverhältnis autzusetzen.                                                                          | Zertifizierungsprozess erfahren möchten, lese                                         |

| Startseite Support Vertra                           | auen swisssign.com                                  |                                                                                   |                                                                                   |
|-----------------------------------------------------|-----------------------------------------------------|-----------------------------------------------------------------------------------|-----------------------------------------------------------------------------------|
| swiss><br>sign                                      |                                                     |                                                                                   | Under "Certificeringssted"<br>vælges "Personal Silver<br>G22". Klik på "Download" |
| Vertrauen                                           | CA Zertifikate                                      |                                                                                   | og download certifikatet fra                                                      |
| Rootzertifikate importieren<br>Rechtliche Dokumente | Auf dieser Seite sind die<br>Um nicht mehr benutzte | e aktuellen CA-Zertifikate verfügbar.<br>e CA Zertifikate herunterzuladen, folgen | Trustcentret.                                                                     |
| CA Zertifikate                                      | Zertifizierungsstelle:                              | Personal Silver G22                                                               |                                                                                   |
| Ungültigerklärungslisten                            | Methode:                                            | In momentanen Browser importieren                                                 | \$                                                                                |
|                                                     |                                                     | Herunterladen                                                                     |                                                                                   |

Gem filen med endelsen ".cer".

Hvis dette vindue ikke åbner, skal du dobbeltklikke på den downloadede fil for at åbne den.

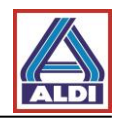

Følgende to sikkerhedsadvarsler vil nu komme frem:

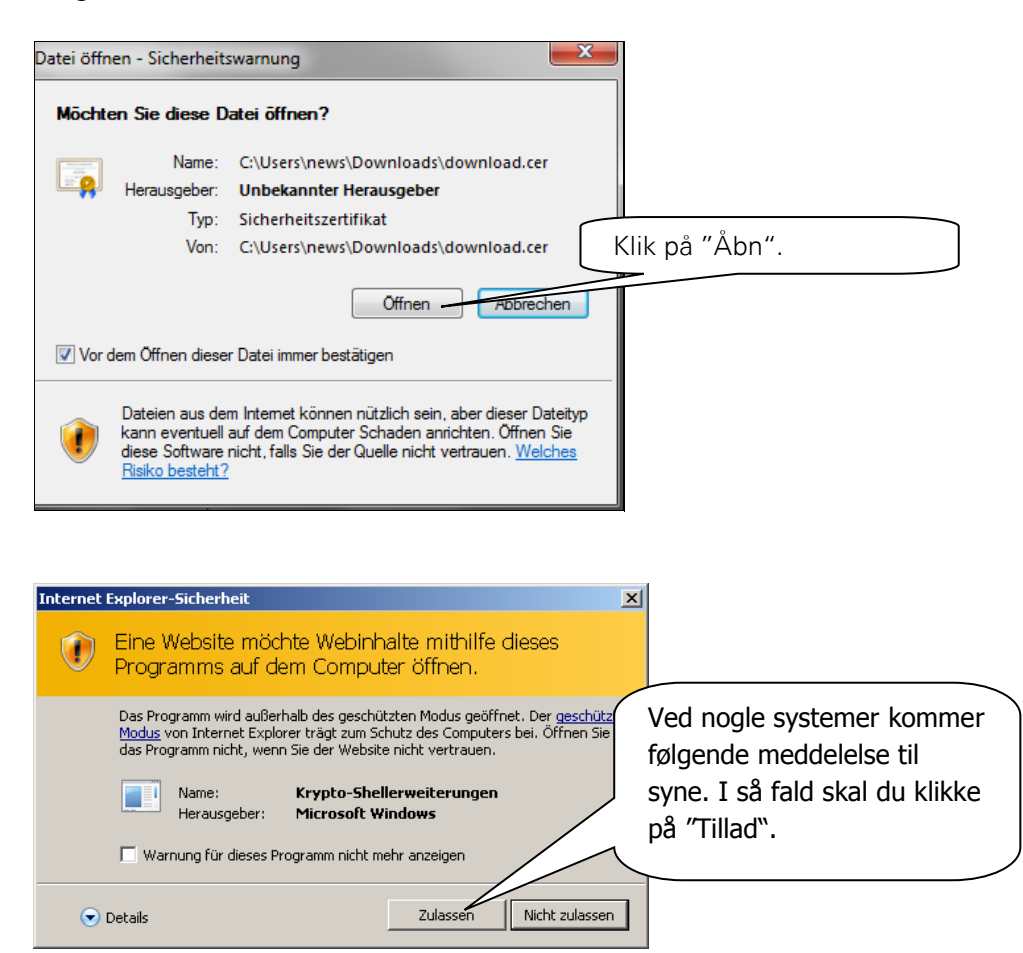

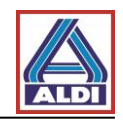

Når du har bekræftet advarslerne, skal du fortsætte som nedenfor:

| Zertifikat 📃                                                                                                    |                    |
|----------------------------------------------------------------------------------------------------|--------------------|
| Allgemein Details Zertifizierungspfad                                                                                                    |                    |
| Zertifikatsinformationen                                                                                                    |                    |
| Dieses Zertifikat ist für folgende Zwecke beabsichtigt:                                                                                                    |                    |
| Garantiert die Identität eines Remotecomputers     Garantiert dem Remotecomputer Ihre Identität     Schützt E-Mail-Nachrichten     Garantiert, dass die Software von einem Software- Herausgeber stammt     Schützt die Software vor Änderungen nach der |                    |
| * Weitere Infos finden Sie in den Angaben der Zertifizierungsstelle.                                                                                                    |                    |
| Ausgestellt für: SwissSign Silver CA - G2                                                                                                    |                    |
| Ausgestellt von: SwissSign Silver CA - G2                                                                                                    | Klik på "Installer |
| Gültig ab 25. 10. 2006 bis 25. 10. 2036                                                                                                    | certifikat"        |
| Zertifikat installieren Ausstellererklärung<br>Weitere Informationen über <u>Zertifikate</u>                                                                                                    |                    |
| OK                                                                                                    |                    |
|                                                                                                    |                    |
| Zertifikatimport-Assistent                                                                                                    | X                  |
| Willkommen                                                                                                    |                    |
|                                                                                                    |                    |

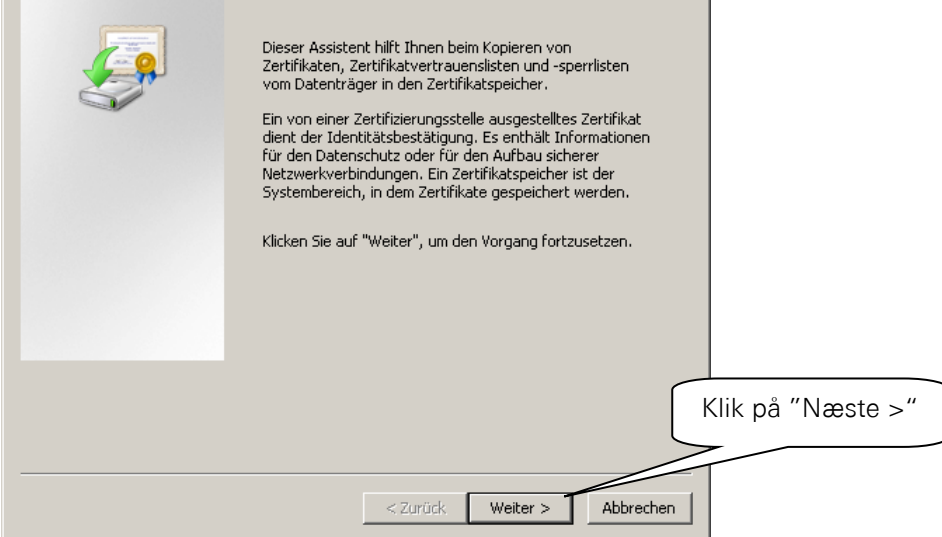

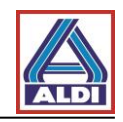

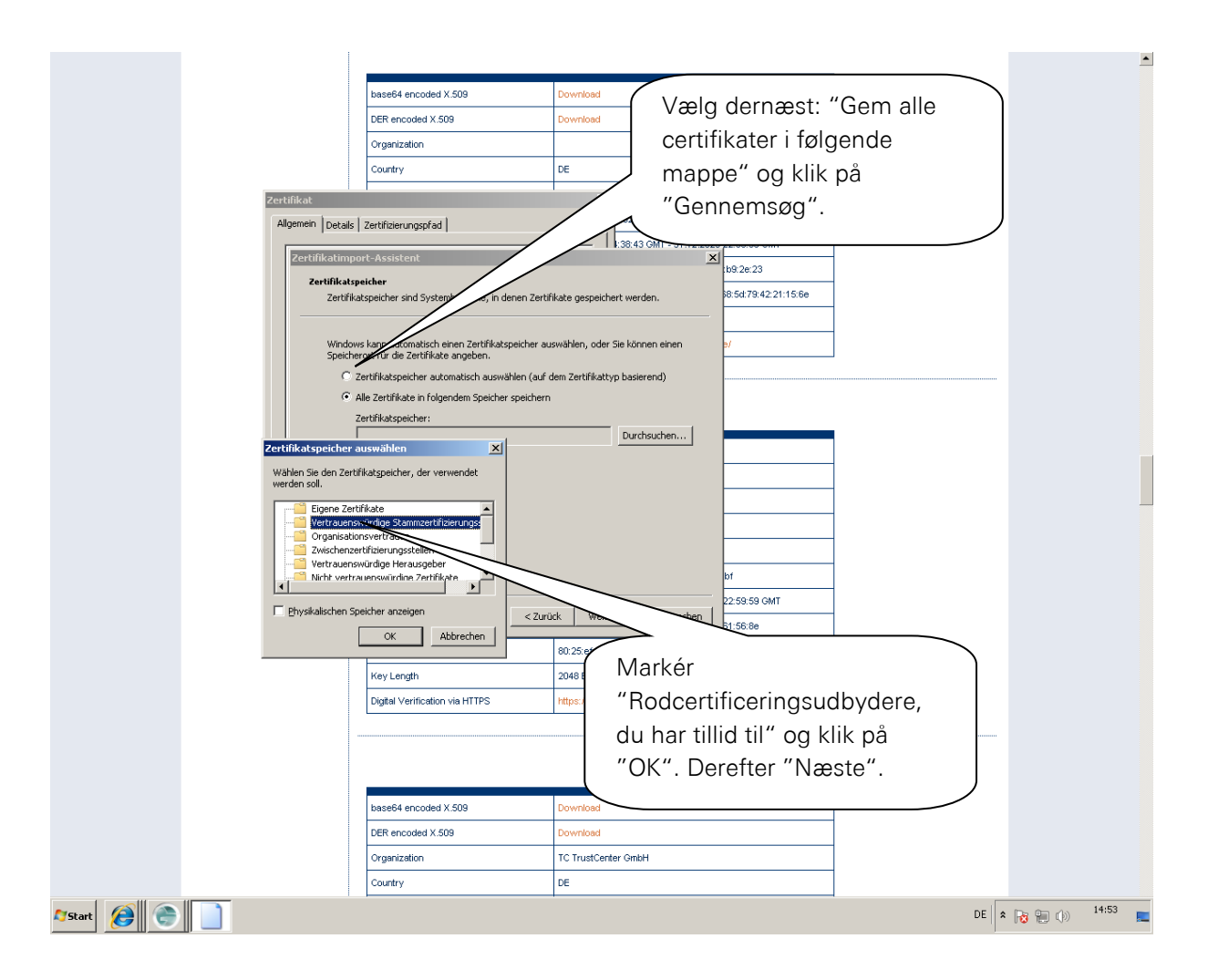

| Zertifikatimport-Assistent |                                                                                                    | ×        |                                     |
|----------------------------|----------------------------------------------------------------------------------------------------|----------|-------------------------------------|
|                            | Fertigstellen des Assistenten                                                                                                    |          |                                     |
|                            | Das Zertifikat wird importiert, nachdem Sie auf "Fertig<br>stellen" geklickt haben.<br>Sie haben folgende Einstellungen ausgewählt:<br>Vom Benutzer gewählter Zertifikatspeicher Vertrauenswür<br>Inhalt Zertifikat |          |                                     |
|                            |                                                                                                    |          |                                     |
|                            |                                                                                                    |          | Klik på "udfør" for at<br>afslutte. |
|                            |                                                                                                    | $\frown$ |                                     |
|                            | < Zurück Fertig stellen Abbrecher                                                                                                    | 1        |                                     |

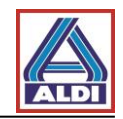

Alt efter hvilket system du har, vil følgende sikkerhedsadvarsel komme frem:

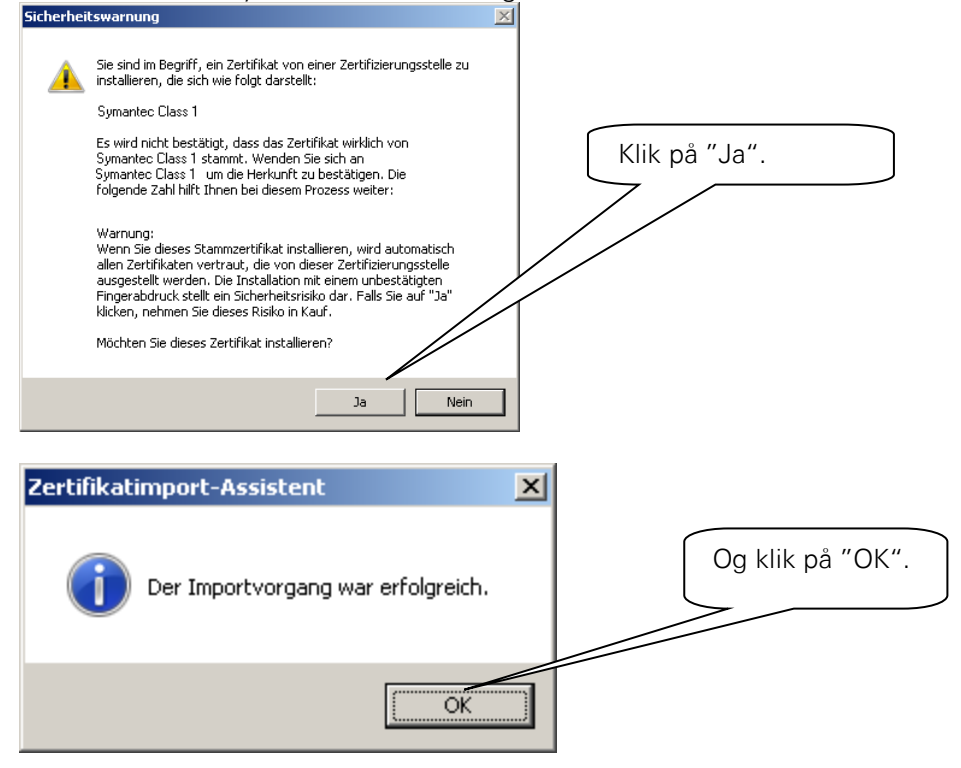

Installer nu din certifikat, som du har downloadet tidligere og dobbeltklik på filen for at åbne den. Herefter åbnes certifikat-assistenten.

| Zertifikatimport-Assistent | <b>×</b>                                                                                                    |
|----------------------------|----------------------------------------------------------------------------------------------------|
|                            | Willkommen                                                                                                    |
| Ş                          | Dieser Assistent hilft Ihnen beim Kopieren von<br>Zertifikaten, Zertifikatvertrauenslisten und -sperrlisten<br>vom Datenträger in den Zertifikatspeicher.<br>Ein von einer Zertifizierungsstelle ausgestelltes Zertifikat<br>diotet des Identifikatsperifikungen En gehten in Jeneren |
|                            | dient der Joenutatsbestaugung, Es enthält informationen<br>für den Datenschutz oder für den Aufbau sicherer<br>Netzwerkverbindungen. Ein Zertifikatspeicher ist der<br>Systembereich, in dem Zertifikate gespeichert werden.                                                          |
|                            | Klicken Sie auf "Weiter", um den Vorgang fortzusetzen.                                                                                                    |
|                            |                                                                                                    |
|                            | Klik på "Næste >"                                                                                                    |
|                            |                                                                                                    |
|                            | < Zurüdk Weiter > Abbrechen                                                                                                    |

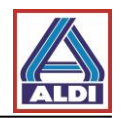

| Zertifikatimport-Assistent                             |                                                                       |
|--------------------------------------------------------|-----------------------------------------------------------------------|
| Zu importierende Datei<br>Geben Sie die Datei an,      | die importiert werden soll.                                           |
| Dateiname:<br>ews\Downloads\                           | Kontroller igen om stien til uchen                                    |
| Hinweis: Mehrere Zer<br>werden:<br>Privater Informatio | certifikatet er korrekt.<br>Klik derefter på "Næste >"                |
| Syntaxstandard kryp<br>Microsoft Serieller Ze          | ntografischer Meldungen - "PKCs te (.P.78)<br>rtifikatspeicher (.SST) |
| Weitere Informationen über                             | Zertifikatdateiformate                                                |
|                                                        | <zurück weiter=""> Abbrechen</zurück>                                 |

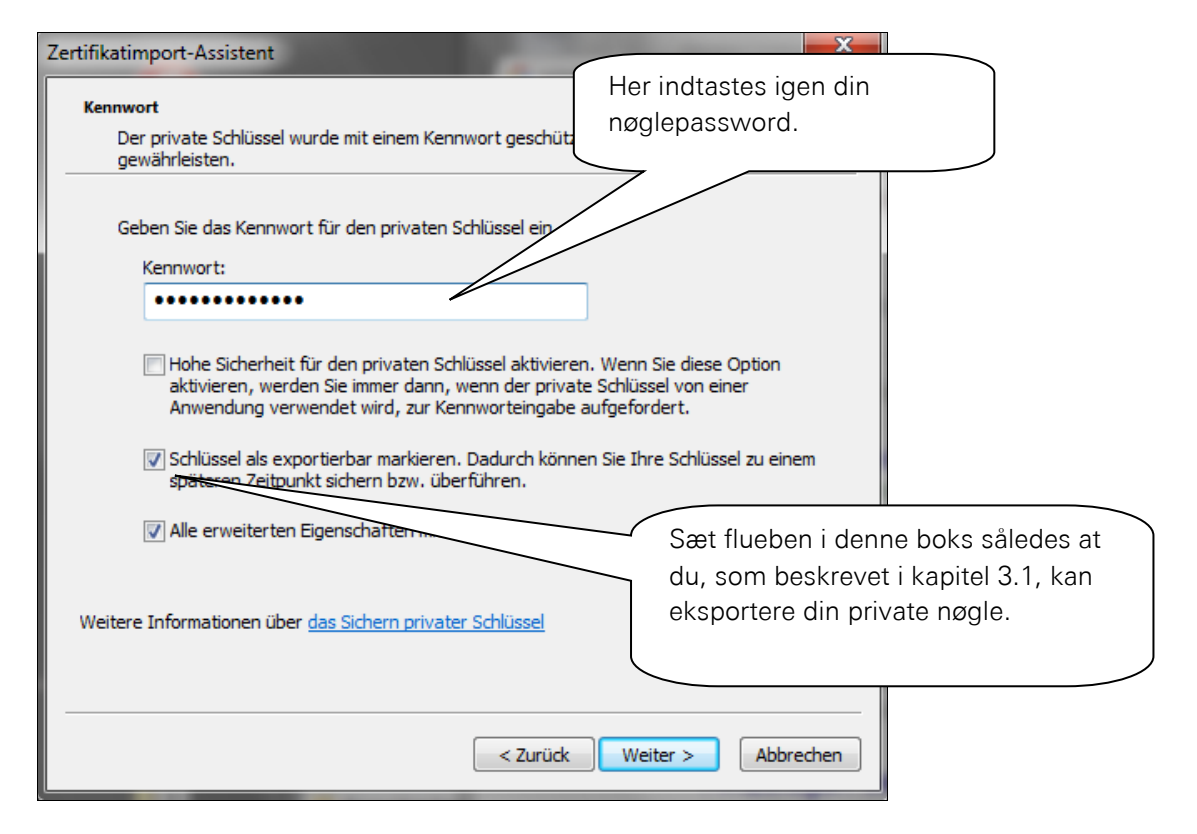

Således er dit certifikat nu gemt på dit system, og er til rådighed for andre programmer.

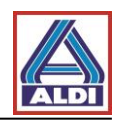

# 2.4. Installation af et certifikat i Outlook

I dette kapitel vises, hvordan du opsætter Outlook 2013 til at anvende dit certifikat som signatur. Åbn Outlook 2013.

|                      |                                            | Posteingang -                                                         | - Outlook                              | ? – 🗆 X |
|----------------------|--------------------------------------------|-----------------------------------------------------------------------|----------------------------------------|---------|
|                      |                                            |                                                                       |                                        |         |
| Informationen        | Kontainfara                                | antionan                                                              |                                        |         |
| Öffnen und           | ✓ Vælg fanebl                              | ladet "filer" i Outl                                                  | ook                                    |         |
| exportieren          | menuen. K                                  | lik herefter på "o                                                    | ptioner".                              |         |
| Speichern unter      |                                            |                                                                       | -                                      |         |
| Anlagen<br>speichern | l                                          |                                                                       | ,                                      |         |
| Drucken              |                                            | weiterer Verbindungen.                                                | Konto oder Linnenten                   |         |
|                      |                                            | Mit sozialen Netzwerken verbir                                        | iden.                                  |         |
| Office-Konto         |                                            | Postfach aufräumen                                                    |                                        |         |
| Optionen             | Tools zum                                  | "Gelöschte Elemente" und Archivier                                    | ung.                                   |         |
| Beenden              | Autometr                                   |                                                                       |                                        |         |
|                      | <b>*</b>                                   | Regeln und Benachrich                                                 | tigungen                               |         |
|                      | Regeln und<br>Benachrichtigungen verwalten | eingehende E-Mail-Nachrichten org<br>Aktualisierungen empfangen, wenn | janisieren und<br>Flemente hinzugefügt |         |
|                      |                                            | geändert oder entfernt werden.                                        |                                        |         |
|                      |                                            |                                                                       |                                        |         |
|                      |                                            |                                                                       |                                        |         |
|                      |                                            |                                                                       |                                        |         |
|                      |                                            |                                                                       |                                        |         |
|                      |                                            |                                                                       |                                        |         |
|                      |                                            |                                                                       |                                        |         |

| Outlook-Optionen                    |                                                                                                    |
|-------------------------------------|----------------------------------------------------------------------------------------------------|
| Allgemein                           | Allgemeine Optionen für das Arbeiten mit Outlook                                                    |
| E-Mail                              |                                                                                                    |
| Kalender                            | Benutzeroberflächeno Abn "Trust Centeret".                                                          |
| Personen                            | ✓ Minisymbolleiste fi                                                                               |
| Aufgaben                            | ☑ Livevorschau aktivi                                                                               |
| Suchen                              | QuickInfo-Format: F                                                                                 |
| Sprache                             | Microsoft Office-Kopie personalisi                                                                  |
| Erweitert                           | Benutzername: new                                                                                   |
| Menüband anpassen                   | Initialen:                                                                                          |
| Symbolleiste für den Schnellzugriff | mese Werte verwenden, unabhängig von der Anmeldung bei Office                                       |
| Add-Ins                             | Office-Design: Weiß                                                                                 |
| Trust Center                        | Startoptionen                                                                                       |
| Lê                                  | Qutlook als Standardprogramm für E-Mail, Kontakte und Kalender einrichten         Standardprogramme |
|                                     | OK Abbrecher                                                                                        |

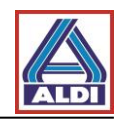

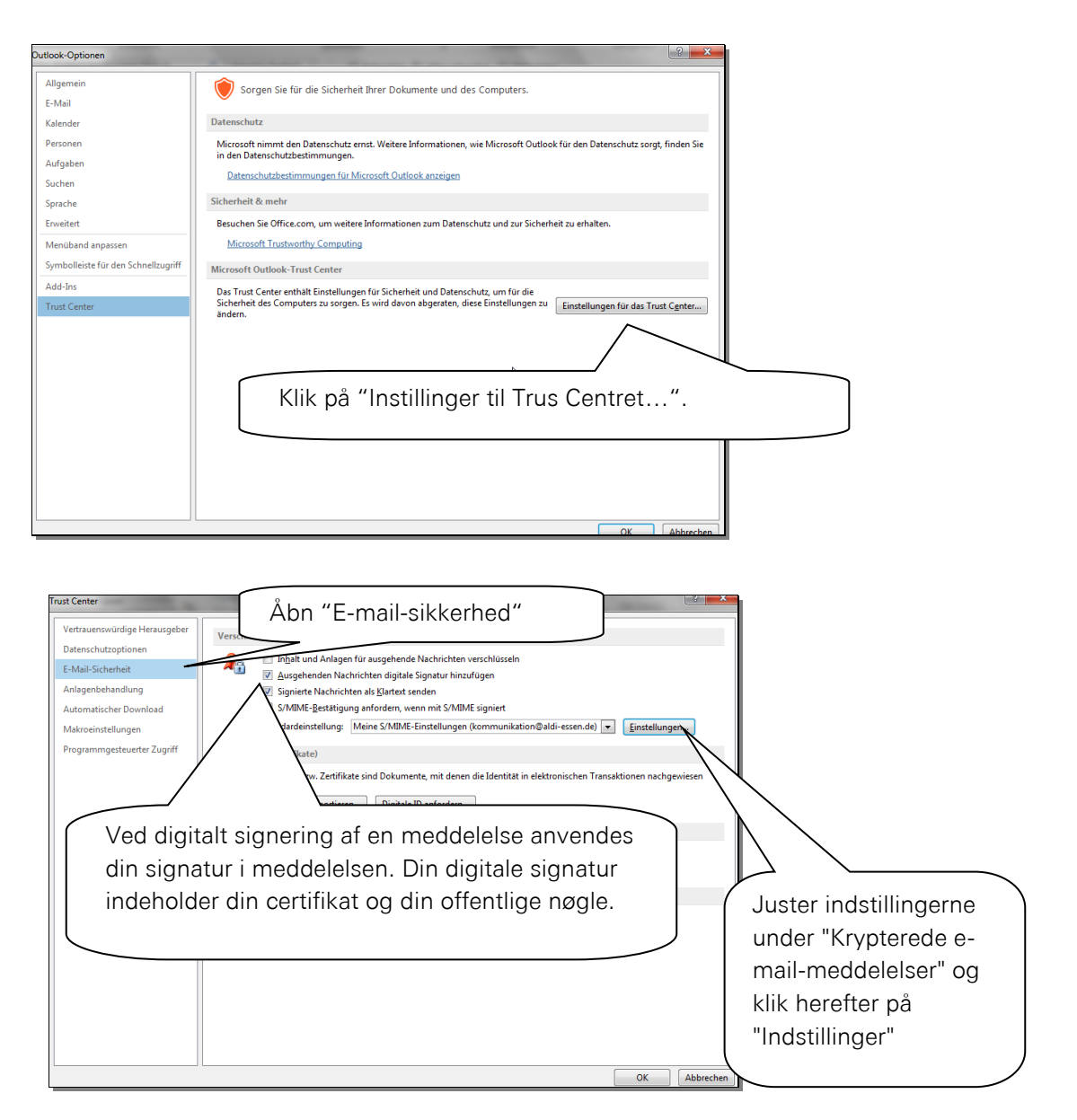

Du kan frit vælge navnet på sikkerhedsindstillingen.

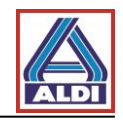

| Trust Center                                                                                                    | 8 8                                                                                                    |
|----------------------------------------------------------------------------------------------------|----------------------------------------------------------------------------------------------------|
| Vertrauenswürdige Herausgeber<br>Datenschutzoptionen<br>E-Mail-Sicherheit<br>Anlagenbehandlung<br>Automätischer Download<br>Makroeinstellungen<br>Programmgesteuerter Zugriff | Verchlüsselte E-Mal-Nachrichten<br>Neuer der Sicherheitseinstellungen<br>Name der Sicherheitseinstellungen<br>Name der Sicherheitseinstellungen<br>Name der Sicherheitseinstellung<br>Standardeinstellung für dieses Format kryptografischen Nachrichten<br>Standardeinstellung für dieses Format kryptografischen Nachrichten<br>Stehenheitseinstellung für dieses Format kryptografischen Nachrichten<br>Stehenheitseinstellung für dieses Format kryptografischen Nachrichten<br>Stehenheitseinstellung für dieses Format kryptografischen Nachrichten<br>Stehenheitseinstellung für dieses Format kryptografischen Nachrichten<br>Stehenheitseinstellung für dieses Format kryptografischen Nachrichten<br>Verschlüsselungszetrftikat:<br>Verschlüsselungszetrftikat:<br>Verschlüsselungszetrftikat:<br>Stelat<br>Stelat |
|                                                                                                    | OK Abbrechen                                                                                                    |
| Vælg det ansø<br><sup>Windows-Sicherheit</sup>                                                                                                    | gte certifikat.                                                                                                    |
| Wählen Sie ein Zertifik                                                                                                    | at aus.                                                                                                    |
| Aussteller: Sw<br>Gultig ab:<br>Zertifikateiger                                                                                                    | nschaften anzeigen                                                                                                    |
|                                                                                                    |                                                                                                    |
| Bevorzugte Sicherheitsein<br>Name der Sicherheitsein<br>Lieferanten Zertifikat                                                                                                | andern einstellungen timetellung:                                                                                                    |
| Kryptografieformat:                                                                                                    | S/MIME                                                                                                    |
| Standardeinstellun                                                                                                    | ng für dieses Format kryptografischer Nachrichten                                                                                                    |
| Sicherheitskapp                                                                                                    | tseinstellung für alle Kryptogräfischen Nachrichten                                                                                                    |
| Zertifikate und Algorit                                                                                                    | thmen                                                                                                    |
| Signaturzertifikat:                                                                                                    | Persona Not Validated - 14131944 Sammenlign indstillingerne og klik                                                                                                    |
| Hashalgorithmus:                                                                                                    | SHA1 derefter på "OK" og afsluttende                                                                                                    |
| Verschlüsselungszerti                                                                                                    | fikat:                                                                                                    |
| Verschlüsselungsalgo                                                                                                    | vrithmus: AES (256-bit)                                                                                                    |
| 📝 Signierten Nachrich                                                                                                    | hten diese Zertifikate hinzufügen                                                                                                    |
|                                                                                                    | OK Abbrechen                                                                                                    |

Outlook 2013 er nu sat op til at bruge dit certifikat.

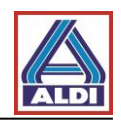

### 2.5. Kryptering med Outlook

Dette kapitel beskriver, hvordan du korrekt opretter en kommunikationspartner hos ALDI som kontaktperson til krypteret e-mail-kommunikation. Oprettelsen af nye kontaktpersoner er også nødvendig, når fx e-mail adressen er blevet ændret af ALDI, eller hvis du bliver bedt om at ændre den af ALDI.

Derudover vil der via eksempler fra Outlook 2013 blive vist de nødvendige vinduer, som bruges til kryptering. Udseendet kan afvige i andre e-mail-programmer.

Sletning af nuværende kontakt:

For at undgå problemer, skal kommunikationspartnerens oplysninger i Outlook slettes. Vælg venligst kategorien "Personer" i Outlook og slet her kommunikationspartnerens oplysninger hos ALDI.

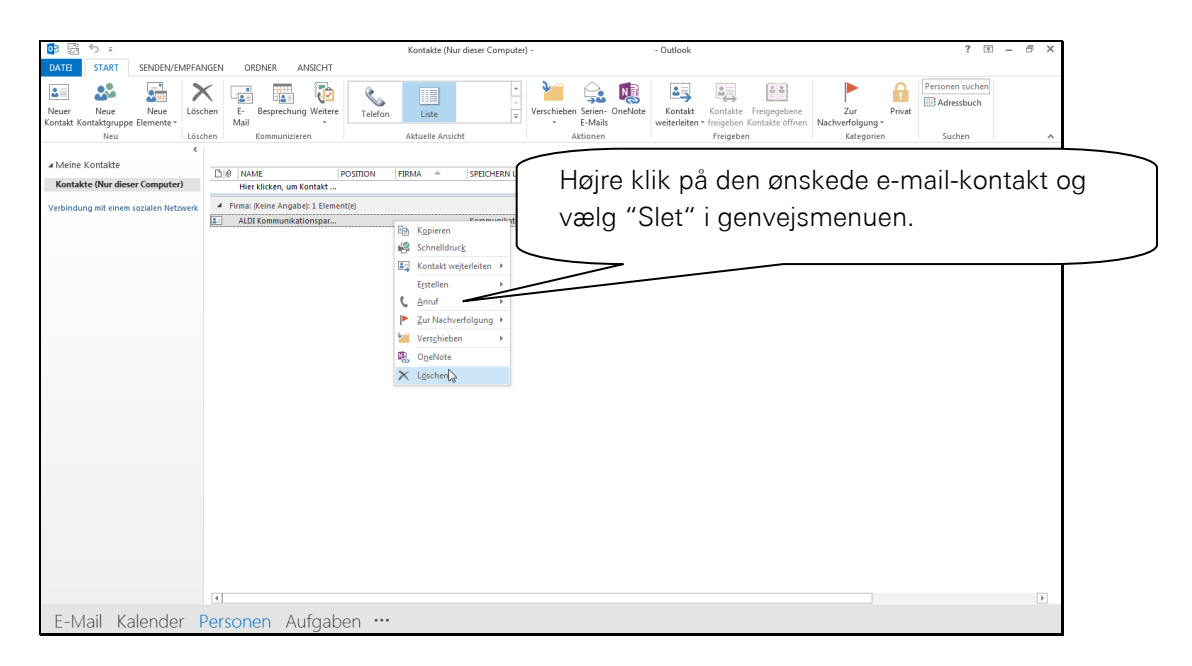

Oprettelse af ny kontaktperson:

For at den krypterede kommunikation kommer til at fungere korrekt, skal adressen på kontaktpersonen hos ALDI være oprettet som anvist i kapitel 5.2. Ellers bliver kommunikationspartnerens offentlige certifikat ikke oprettet korrekt.

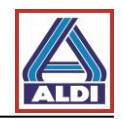

Kombinationen af standardindstillingerne og installeringen af certifikatet medfører en tilføjelse af to nye funktioner for "nye meddelelser".

| E 🕁 S C A V = Unberant - Nachricht (HTML)                                                                                        | ? 🗈 – 🗗 🗙 |
|----------------------------------------------------------------------------------------------------|-----------|
| DATEL NACHRICHT EINFÜGEN OPTIONEN LATERTFORMATIEREN ÜBERPRÜFEN                                                                   |           |
| 🔜 📲 Farben * 🖉 🏭 🗈 Verschlusseln 🚔 🗅 Übernittlungsbestat. anfordern 🛛 🎦 🏂                                                        |           |
| Design La Schriftaten Seitenfarbe Bcc Signieren Abstimmungsschaltfl. Lesebestät anfordern gesendetes Bement Übermittlung Direkte |           |
| Designs Felder anzeigen Berechtigung Verlauf rs. Wetauf rs. Weter Optionen is                                                    | ^         |
| Von-                                                                                                    |           |
| I An Kommunikationspagtor                                                                                                    |           |
| Senden Cc                                                                                                    |           |
| Better Under fanebladet Optioner viser                                                                                           |           |
| denne knap, om den e-mail, du er                                                                                                 |           |
|                                                                                                    |           |
| ved at sende, skal være krypteret                                                                                                |           |
| og/eller signeret                                                                                                    |           |
|                                                                                                    |           |
|                                                                                                    |           |
|                                                                                                    |           |
|                                                                                                    |           |
|                                                                                                    |           |
|                                                                                                    |           |
|                                                                                                    |           |
|                                                                                                    |           |
|                                                                                                    |           |
|                                                                                                    |           |
|                                                                                                    |           |
|                                                                                                    |           |
|                                                                                                    |           |
| Kommunikationspartner Keine Elemente                                                                                             | A .       |

Før du kan sende en krypteret e-mail, skal du enten have modtaget en krypteret e-mail fra din kommunikationspartner hos ALDI eller have importeret certifikatet af kommunikationspartneren fra siden <u>www.aldi-nord.de/certportal</u> (Jf. kapitel 5.1) For at din kommunikationspartner hos ALDI kan sende dig en krypteret e-mail, kræver det, at din offentlige nøgle bliver registreret på trustcentrets nøgleserver (Jf. kapitel 2.1). Alternativt kan du aktivere din offentlige nøgle på siden <u>www.aldi-nord.de/certportal</u> (Jf. kapitel 5.3).

Du kan genkende en krypteret eller signeret e-mail på følgende måde:

| Image: Solution (1) (1) (1) (1) (1) (1) (1) (1) (1) (1)                                                                                                    | Test - Nachricht (HTML)                                                                                                    | ? 🗈 – 🗗 🗙  |
|----------------------------------------------------------------------------------------------------|----------------------------------------------------------------------------------------------------|------------|
| DATEI NACHRICHT                                                                                                    |                                                                                                    |            |
| Ignorieren         Image: State of the state of the state of the | Weterschieden Tie Vergeschieftn fr. ? Ga Avlageschieftn ?<br>Weterschieden Tie Weitere*<br>Antworten Weitere*<br>QuelSteps cover de cover de cov |            |
| An<br>Signiert von                                                                                                    | Dette symbol viser, at e-mailen<br>er krypteret.                                                                                                    | <u>9 8</u> |
| Wenn Probleme mit der Darstellungsweise die                                                                                                    | ser Nachricht bestehen, klicken Sie hier, um sie im Webbrowsen anderen.                                                                                                    |            |
| Test                                                                                                    | Dette symbol viser, at e-mailen<br>er digitalt signeret.                                                                                                    |            |
|                                                                                                    |                                                                                                    |            |
|                                                                                                    |                                                                                                    |            |
|                                                                                                    |                                                                                                    |            |
|                                                                                                    |                                                                                                    |            |
|                                                                                                    |                                                                                                    |            |

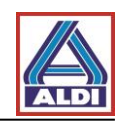

#### 3. <u>Eks- og importering af certifikater</u>

Certifikater kan eks- og importeres, så de kan bruges på en anden pc.

#### 3.1 Eksportering af et certifikat

Under punkt 2 ansøgte du om og installerede et certifikat. Hvis du vil bruge dette certifikat med den ovenfor anviste e-mailadresse på en anden pc, skal du eksportere certifikatet fra browseren på den gamle pc og importere det til den nye pc's browser. Dette kapitel beskriver, hvordan du gør.

Åbn browseren på din nuværende pc (den browser, du har brugt til at generere nøgleparret/certifikatet under punkt 2.1).

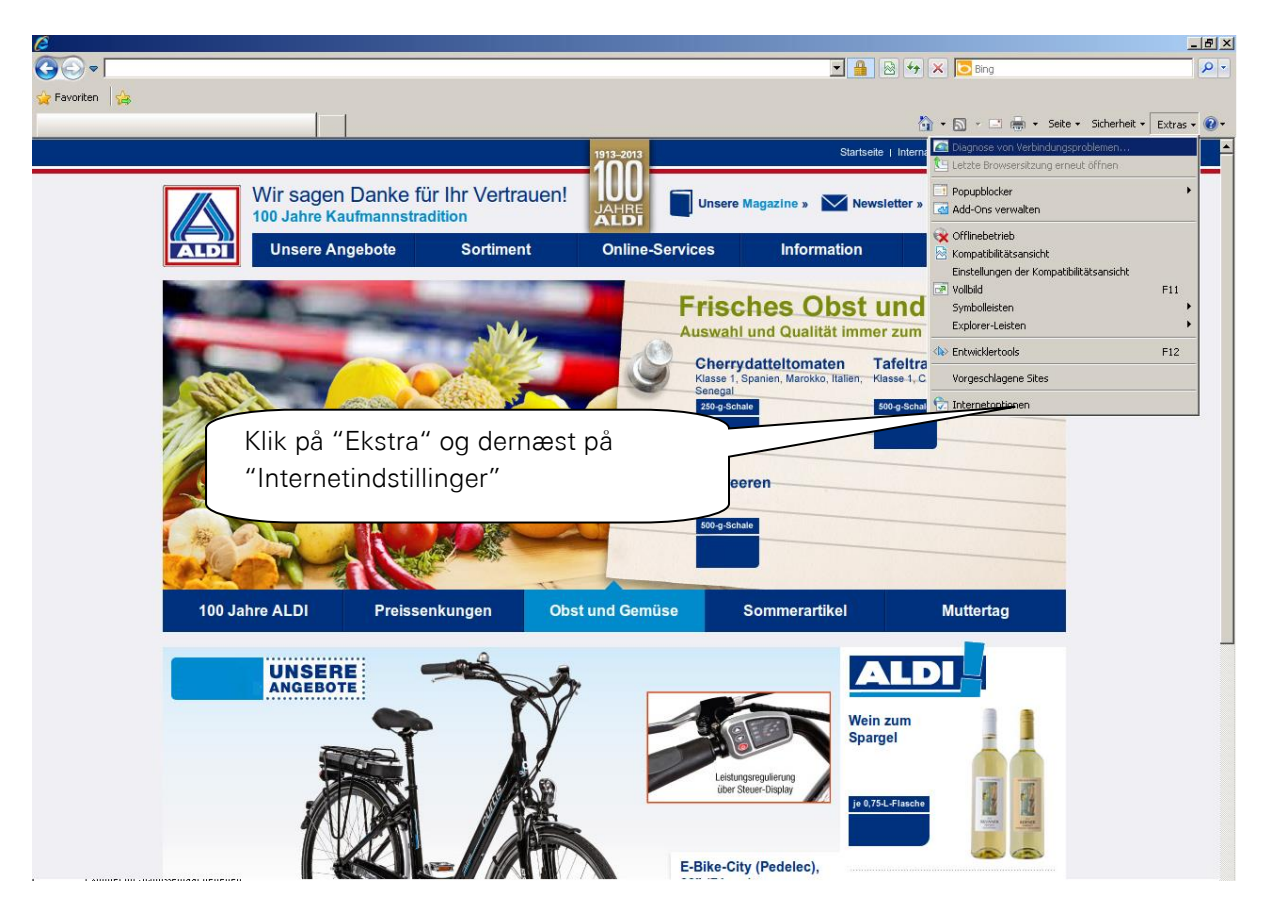

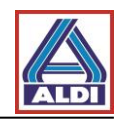

| Internetoptionen                                                                                                    | <u>? X</u>                                                                                                    |
|----------------------------------------------------------------------------------------------------|----------------------------------------------------------------------------------------------------|
| Verbindungen     Programme     Erweitert       Allgemein     Sicherheit     Datenschutz     Inhalt       Jugendschutz                                                                                                    | Klik på fanen "Indhold" og dernæst                                                                                                    |
| diesem Computer angezeigt werden können.                                                                                                    | på "certifikater".                                                                                                    |
| Zertifikate         Identifizierung verwendet.         SSL-Status löschen       Zertifikate         Herausgeber         AutoVervollständigen         Image: Status löschen       Zertifikate         Herausgeber         AutoVervollständigen         Image: Status löschen       Zertifikate         Image: Status löschen       Zertifikate         Herausgeber       AutoVervollständigen speichert         Image: Status löschen       Einstellungen         Schlägt Übereinstimmungen vor.       Einstellungen         Feeds und Web Slices bieten       aktualisierte Inhalte von Websites, die in Internet Explorer und anderen         Programmen gelesen werden können.       Einstellungen         OK       Abbrechen       Übernet |                                                                                                    |
| Zertifikate         Beabsichtigter Zweck:         Eigene Zertifikate         Andere Personen         Zwischenzertifizierungsstellen         Ausgestellt für         Ausgestellt von         Ablaufda         ALDI Proxy CA         ALDI Proxy CA         ALDI Proxy CA         ALDI Proxy CA         Rudi Tester         TC TrustCenter Class         Ausgestellt                                                                                                    | Under fanen "Personligt"<br>kommer det certifikat (her Rudi<br>Tester) til syne, som kan<br>eksporteres. Markér certifikatet<br>og klik dernæst på<br>"Eksporter". |
| Importieren Exportieren Entfernen<br>Beabsichtigte Zwecke des Zertifikats<br>Clientauthentifizierung, Sichere E-Mail, IP-Sicherheitsbenutzer,<br>Smartcard-Anmeldung                                                                                                    | Erweitert                                                                                                    |
| Weitere Informationen über Zertifikate                                                                                                    | Schließen                                                                                                    |

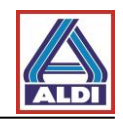

| Zertifikatexport-Assistent                                                              | ×                                                                                                    |
|-----------------------------------------------------------------------------------------|----------------------------------------------------------------------------------------------------|
|                                                                                         | Willkommen                                                                                                    |
|                                                                                         | Dieser Assistent hilft Ihnen beim Kopieren von<br>Zertifikaten, Zertifikatvertrauenslisten und -sperrlisten<br>vom Zertifikatspeicher auf den Datenträger.                                                                     |
|                                                                                         | dient der Identitätsbestätigung. Es enthält Informationen<br>für den Datenschutz oder für den Aufbau sicherer<br>Netzwerkverbindungen. Ein Zertifikatspeicher ist der<br>Systembereich, in dem Zertifikats gespeichert werden. |
|                                                                                         | Klicken Sie auf "Weiter", um den Vorgang fortzusetzen.                                                                                                    |
|                                                                                         |                                                                                                    |
| Klik på "Na                                                                             | æste >"                                                                                                    |
|                                                                                         |                                                                                                    |
|                                                                                         | < Zurück. Weiter > Abbrechen                                                                                                    |
| ertifikatexport-Assistent<br>Privaten Schlüssel exportiere<br>Sie können den privaten S | zn<br>Schlüssel mit dem Zertifikat exportieren.                                                                                                    |
| Private Schlüssel sind ken<br>ausgewählten Zertifikat e<br>Seiten ein Kennwort einge    | nwortgeschützt. Wenn Sie den privaten Schlüssel mit dem<br>xportieren möchten, müssen Sie auf einer der folgenden<br>sben.                                                                                                    |
| Möchten Sie mit dem Zerti                                                               | ifikat auch den privaten Schlüssel exportieren?                                                                                                    |
| <ul> <li>Ja, privaten Schli</li> <li>Nein, privaten Sch</li> </ul>                      | issel exportieren<br>hlüssel nicht exportieren                                                                                                    |
|                                                                                         |                                                                                                    |
| Klik på "Ja,                                                                            | eksporter privat nøgle" og                                                                                                    |
| derefter på '                                                                           | 'Næste >".                                                                                                    |
| Weitere Informationen über d                                                            | as Exportieren privater Schib                                                                                                    |
|                                                                                         | < Zurück Weiter > Abbrechen                                                                                                    |

Hvis du har fulgt anvisningerne i kapitel 2.3, og punktet "Ja, eksportere den private nøgle" er grå og ikke kan vælges, så kontroller igen dine rettigheder.

Du skal være medlem af gruppen "Brugere" eller gruppen "lokal Administratorer" for at gennemføre denne procedure.

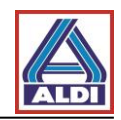

#### Windows 7: Zertifikatexport-Assistent × Format der zu exportierenden Datei Zertifikate können in verschiedenen Dateiformaten exportiert werden. Wählen Sie das gewünschte Format: C DER-codiert-binär X.509 (.CER) C Base-64-codiert X.509 (.CER) C Syntaxstandard kryptografischer Meldungen - "PKCS #7"-Zertifikate (.P7B) 🔲 Wenn möglich, alle Zertifikate im Zertifizierungspfad einbeziehen Privater Informationsaustausch - PKCS #12 (.PFX) 🔽 Wenn möglich, alle Zertifikate im Zertifizierungspfad einbeziehe Klik på "Medtag alle certifikater i 🔲 Privaten Schlüssel nach erfolgreichem Export löschen certificeringssti, hvis muligt", dernæst Alle erweiterten Eigenschaften exportieren "Eksporter alle øvrige egenskaber" og til C Microsoft Serieller Zertifikatspeicher (.SST) sidst på "Næste >" Weitere Informationen über Zertifikatdateiformate < Zurück Weiter > Abbrechen Windows XP: Zertifikatsexport-Assistent Exportdateiformat Zertifikate können in verschiedenen Dateiformaten exportiert werden. Wählen Sie das gewünschte Format: O DER-codiert-binär X.509 (.CER) O Base-64-codiert X.509 (.CER) O Syntaxstandard kryptografischer Meldungen - "PKCS #7"-Zertifikate (.P7B) We<u>n</u>n möglich, alle Zertifikate im Zertifizierungspfad einbeziehen O Privater Informationsaustausch - PKCS #12 (.PFX) Wenn möglich, alle Zertifikate im Zertifizierungspfad einbeziehen Verstärkte Sicherheit aktivieren (IE 5.0, NT 4.0 SP4 oder höher erforderlich) Privaten Schlüssel nach erfolgreichem Export löschen < <u>Z</u>urück <u>W</u>eiter > Abbrechen

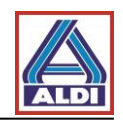

| tifikatexport-Assistent                                                              | X                                           |
|--------------------------------------------------------------------------------------|---------------------------------------------|
| Kennwort<br>Der private Schlüssel muss mit einem Kennwort geschüt:<br>gewährleisten. | zt werden, um die Sicherheit zu             |
| Geben Sie ein Kennwort ein und bestätigen Sie es.                                    |                                             |
| Kennwort:                                                                            |                                             |
| I<br>Kennwort eingeben und bestätigen (verbindlich):                                 |                                             |
| •••••                                                                                |                                             |
|                                                                                      | Indtast et valgfrit kodeord, bekræft det og |
|                                                                                      | Kilk delettel på Næste > .                  |
|                                                                                      |                                             |
| < <u>Z</u> urück                                                                     | Weiter >         Abbrechen                  |
| ifikatexnort-Assistent                                                               | X                                           |
| u exportierende Datei                                                                |                                             |
| Geben Sie den Namen der zu exportierenden Datei an.                                  |                                             |
|                                                                                      |                                             |
| Dateiname:<br>privaterUndÖffentlicherSchlüssel                                       | Durchsuchen                                 |
| 1                                                                                    |                                             |
|                                                                                      |                                             |
|                                                                                      |                                             |
|                                                                                      | Angiv et filnavn og en destination for      |
|                                                                                      | det nøglepar, som skal eksporteres og       |
|                                                                                      | klik på "Næste >".                          |
|                                                                                      |                                             |
|                                                                                      |                                             |
| < Zurück                                                                             | < Weiter > Abbrechen                        |
|                                                                                      |                                             |

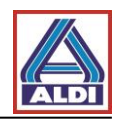

| Zertifikatexport-Assistent  | ×                                                                                                    |
|-----------------------------|----------------------------------------------------------------------------------------------------|
|                             | Fertigstellen des Assistenten                                                                                                    |
|                             | Der Zertifikatexport-Assistent wurde erfolgreich<br>abgeschlossen.                                                                                                    |
|                             | Sie haben folgende Einstellungen ausgewählt:<br>Dateiname C:\User<br>Exportschlüssel Ja<br>Alle Zertifikate im Zertifizierungspfad einbeziehen Ja<br>Dateiformat Privater |
|                             | Kontrollér, at de valgte indstillinger er<br>korrekte og klik på "udfør".                                                                                                 |
|                             | < Zurück Fertig stellen Abbrechen                                                                                                    |
| Export des privaten Aus     | stauschschlüssels                                                                                                    |
| Eine Anwer                  | ndung erfordert Zugriff auf ein geschütztes Element.                                                                                                    |
| Kennwort fü<br>Privater Scl | ir:<br>hlui Klik på "OK".<br>OK Abbrechen Details                                                                                                    |
|                             |                                                                                                    |
| Zertifikatexport-A          | ssistent                                                                                                    |
| Der Exportvorgang           | wurde erfolgreich aby                                                                                                    |
|                             | ОК                                                                                                    |

# 3.2 Importering af et certifikat

Det certifikat, du netop har eksporteret, skal importeres på den nye pc.

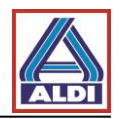

| Papierkorb                                                                 |                                                                                                    |                                     |
|----------------------------------------------------------------------------|----------------------------------------------------------------------------------------------------|-------------------------------------|
| Maaila Firefox                                                             |                                                                                                    |                                     |
| Download per E-Mail<br>versenden                                           |                                                                                                    |                                     |
| Internet Explorer                                                          |                                                                                                    |                                     |
| WordPod                                                                    | Dobbelklik på det nøglepar                                                                                                    |                                     |
| privaterUndo<br>Typ: Privater<br>Gróße: 5,59 kB<br>Anderungsdatum: 28.02:2 | (certifikat), som skal importeres.                                                                                                    |                                     |
|                                                                            |                                                                                                    |                                     |
|                                                                            |                                                                                                    |                                     |
|                                                                            |                                                                                                    |                                     |
|                                                                            |                                                                                                    |                                     |
| 275tart 🥹 🐑 🍘                                                              |                                                                                                    | DE<br>R R 🖗 🖗 🕼 12:17<br>28.02.2011 |
| Zertifikatimport-Assiste                                                   | nt 🔀                                                                                                    |                                     |
|                                                                            | Willkommen                                                                                                    |                                     |
|                                                                            | Dieser Assistent hilft Ihnen beim Kopieren von<br>Zertifikaten, Zertifikatvertrauenslisten und -sperrlisten<br>vom Datenträger in den Zertifikatspeicher.                                                                                                    |                                     |
| 4                                                                          | Ein von einer Zertifizierungsstelle ausgestelltes Zertifikat<br>dient der Identitätsbestätigung. Es enthält Informationen<br>für den Datenschutz oder für den Aufbau sicherer<br>Netzwerkverbindungen. Ein Zertifikatspeichert ist der<br>Systembereich. in dem Zertifikate gespeichert werden. |                                     |
|                                                                            | Klicken Sie auf "Weiter", um den Vorgang fortzusetzen.                                                                                                    |                                     |
|                                                                            |                                                                                                    |                                     |
|                                                                            | Klik på "Næste >"                                                                                                    |                                     |
|                                                                            |                                                                                                    |                                     |
|                                                                            | < Zurück Wetter > Abbrechen                                                                                                    |                                     |

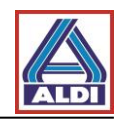

| Zertifikatimport-Assistent                                                                      | ×                        |
|-------------------------------------------------------------------------------------------------|--------------------------|
| Zu importierende Datei                                                                          |                          |
| Geben Sie die Datei an, die importiert werden soll.                                             |                          |
| Dateiname:                                                                                      |                          |
| Ct\Users\internet\Desktop\privaterUndÖffentlicherSchlüssel.pfx Durchsuchen                      |                          |
| Hinweis: Mehrere Zertifikate können in einer Datei in folgenden Formaten gespeichert<br>werden: |                          |
| Privater Informationsaustausch - PKCS #12 (.PFX,.P12)                                           |                          |
| Syntaxstandard kryptografischer Meldungen - "PKCS #7"-Zertifikate (. DZB)                       |                          |
| Microsoft Serieller Zertifikatspeicher (.5ST) Under filnavn                                     | et skal du som regel     |
| ikke ændre no                                                                                   | oget. Klik på "Næste >". |
|                                                                                                 |                          |
| Weitere Informationen über Zertifikatdateiformate                                               |                          |
| < Zurück Weiter > Abbred                                                                        | then                     |

Hvis det drejer sig om et certifikat, der er beskyttet af et kodeord, skal kodeordet indtastes i den næste dialogboks. Bekræft ved at klikke på "Næste >".

| Zertifikatimport-Assistent                                                                                                    |                    |
|----------------------------------------------------------------------------------------------------|--------------------|
| Zertifikatspeicher<br>Zertifikatspeicher sind Systembereiche, in denen Zertifikate gespeichert werden.                         |                    |
|                                                                                                    |                    |
| Windows kann automatisch einen Zertifikatspeicher auswählen, oder Sie können einen<br>Speicherort für die Zertifikate angeben. |                    |
| C Zertifikatspeicher automatisch auswählen (auf dem Zertifikattyp basierend)                                                   |                    |
| C Alle Zertifikate in folgendem Speicher speichern                                                                             |                    |
| Durchsuchen                                                                                                    |                    |
|                                                                                                    |                    |
| Destinationsfilen for                                                                                                    | certifikatet kan   |
| vælges automatisk. k                                                                                                    | ílik på "Næste >". |
| Weitere Informationen über Zertifikatspeicher                                                                                  | J                  |
|                                                                                                    |                    |
| < <u>Z</u> urück <u>W</u> eiter > Abbrechen                                                                                    |                    |
|                                                                                                    |                    |

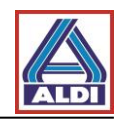

| Zertifikatimport-Assistent |                                                                                                    | ×             | l I      |
|----------------------------|----------------------------------------------------------------------------------------------------|---------------|----------|
|                            | Fertigstellen des Assistenten                                                                                                    |               |          |
|                            | Das Zertifikat wird importiert, nachdem Sie auf "Fertig<br>stellen" gekickt haben.<br>Sie haben folgende Einstellungen ausgewählt:<br>Gewählter Zertifikatspeicher<br>Inhalt PFX<br>Dateiname C:\Users\internet\Desktop | nte<br>Npi    |          |
|                            | Kontrollér at din<br>korrekte og klik<br>< Zurück Fertigstellen Abbred                                                                                                    | ne in<br>på ' | "Udfør". |

Til sidst vil du evt. modtage en sikkerhedsanvisning, som du kan bekræfte.

| Zertifikatimport-Assistent         | ×                             |
|------------------------------------|-------------------------------|
| Der Importvorgang war erfolgreich. | Klik på "OK" for at afslutte. |
| ОК                                 |                               |

## 4. Installation af ALDIs rodcertifikat

Med det såkaldte rodcertifikat ("Root certifikat (CER)") kan tillidsstatussen på ALDIs brugercertifikat kontrolleres. Det betyder, at systemet kan kontrollere, om brugercertifikatet virkelig er det fra ALDI, og om det stadig er gyldigt.

Der findes tre måder at få et rodcertifikat på:

- 1. Du har allerede modtaget en e-mail fra en ALDI-medarbejder og har dermed adgang til Webmessenger, hvor du kan downloade rodcertifikatet via "Indstillinger".
- 2. Du kan downloade rodcertifikatet fra "www.aldi-nord.de/cert".
- 3. Du har allerede et certifikat fra et trustcenter, der er understøttet af ALDI, og har registreret din offentlige nøgle på nøgleserveren. Du får en e-mail med rodcertifikatet direkte fra en ALDI-medarbejder.

Installation af rodcertifikatet via hjemmesiden adskiller sig ikke fra installationen via Webmessenger.

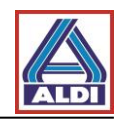

Ved punkt 1 og 2 skal du gøre følgende:

Åbn siden <u>www.aldi-nord.de</u> i Internet Explorer og klik på menuen "Rodcertifikat". Derefter vil du blive spurgt, om du vil åbne eller gemme filen. Klik på "Åbn".

Efter du har valgt "Åbn", kommer følgende dialogboks frem:

| Ilgemein Details Zertifizierungspfad                                                                |                                                                                                    |
|----------------------------------------------------------------------------------------------------|----------------------------------------------------------------------------------------------------|
| Zertifikatsinformatione                                                                             | n                                                                                                    |
| Dieses Zertifikat ist für folgend<br>• Alle ausgegebenen Richtlinie<br>• Alle Anwendungsrichtlinien | de Zwecke beabsichtigt:                                                                                                    |
| Ausgestellt ALDI NORD CA<br>Ausgestellt ALDI NORD CA                                                |                                                                                                    |
| <b>Gültig ab</b> 07.01.2011 <b>bis</b> 0                                                            | Klik på "Installér certifikat".                                                                                                    |
| Zertifikat insta                                                                                    | allieren Ausstellererklärung                                                                                                    |
|                                                                                                    | OK                                                                                                    |
| rtifikatsimport-Assistent                                                                           | X                                                                                                    |
| Tokal I                                                                                             | Willkommen                                                                                                    |
|                                                                                                    | Discourt Assistant bills Theory bails Maniaura and                                                                                                    |
|                                                                                                    | Dieser Assistent nint Innen Deim Köpieren von<br>Zertifikaten, Zertifikatsvertrauenslisten und -sperrlisten<br>vom Datenträger in den Zertifikatspeicher.                                                                                                    |
|                                                                                                    | Dieser Assistent nilft Innen Deim köpieren von<br>Zertifikaten, Zertifikatsvertrauenslisten und -sperrlisten<br>vom Datenträger in den Zertifikatspeicher.<br>Ein Zertifikat wird von einer Zertifizierungsstelle ausgestellt<br>und dient der Bestätigung Ihrer Identität. Zertifikate<br>enthalten Informationen für den Datenschutz oder für den<br>Aufbau sicherer Netzwerkverbindungen. Ein<br>Zertifikatspeicher ist der Systembereich in dem Zertifikate<br>gespeichert werden.                                                           |
|                                                                                                    | Dieser Assistent nilft Innen Deim Köpieren von<br>Zertifikaten, Zertifikatsvertrauenslisten und -sperrlisten<br>vom Datenträger in den Zertifikatspeicher.<br>Ein Zertifikat wird von einer Zertifizierungsstelle ausgestellt<br>und dient der Bestätigung Ihrer Identität. Zertifikate<br>enthalten Informationen für den Datenschutz oder für den<br>Aufbau sicherer Netzwerkverbindungen. Ein<br>Zertifikatspeicher ist der Systembereich in dem Zertifikate<br>gespeichert werden.<br>Klicken Sie auf "Weiter", um den Vorgang fortzusetzen. |
|                                                                                                    | Zertifikaten, Zertifikatsvertrauenslisten und -sperrlisten<br>vom Datenträger in den Zertifikatspeicher.<br>Ein Zertifikat wird von einer Zertifizierungsstelle ausgestellt<br>und dient der Bestätigung Ihrer Identität. Zertifikate<br>enthalten Informationen für den Datenschutz oder für den<br>Aufbau sicherer Netzwerkverbindungen. Ein<br>Zertifikatspeicher ist der Systembereich in dem Zertifikate<br>gespeichert werden.<br>Klicken Sie auf "Weiter", um den Vorgang fortzusetzen.                                                   |
|                                                                                                    | Zertifikaten, Zertifikatsvertrauenslisten und -sperrlisten<br>vom Datenträger in den Zertifikatspeicher.<br>Ein Zertifikat wird von einer Zertifikatspeicher.<br>Ein Zertifikat wird von einer Zertifikatszertifikate<br>enthalten Informationen für den Datenschutz oder für den<br>Aufbau sicherer Netzwerkverbindungen. Ein<br>Zertifikatspeicher ist der Systembereich in dem Zertifikate<br>gespeichert werden.<br>Klicken Sie auf "Weiter", um den Vorgang fortzusetzen.<br>Klik på "Næste >"                                              |

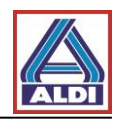

|                                               | em                                                              |
|-----------------------------------------------|-----------------------------------------------------------------|
| Zertifikatspeicher<br>Zertifikatspeicher sind | Systembereiche, in denen Zertifikate gespeichert                |
| Windows kann automa                           | atisch einen Zertifikatspeicher auswählen oder Sie können einen |
| Pfad für die Zertifikate                      | angeben.                                                        |
| <ul> <li>Zertifikatspeiche</li> </ul>         | er automatisch auswählen (auf dem Zertifikattyp basierend)      |
| 🔾 Alle Zertifikate i                          | n folgendem Speicher speichern                                  |
| Zertifikatspeich                              | er:                                                             |
|                                               |                                                                 |
|                                               |                                                                 |
|                                               | Klikenå "Næster "                                               |
|                                               | Kiik pa Næste >                                                 |
|                                               |                                                                 |
|                                               | < Zurück Weiter > Abbreche                                      |
|                                               |                                                                 |
| tifikatsimport-Assiste                        | nt 🔀                                                            |
|                                               | Fertiastellen des Assistenten                                   |
|                                               | i ol rigotolioli dos historia incin                             |
|                                               | Der Zertifikatsimport-Assistent für die wurde erfolgreich       |
|                                               | abgeschlossen.                                                  |
|                                               | Sie haben folgende Einstellungen ausgewählt:                    |
|                                               | Inhalt Zertifikat                                               |
|                                               |                                                                 |
|                                               |                                                                 |
|                                               |                                                                 |
|                                               |                                                                 |
|                                               |                                                                 |
|                                               | Klik på "udfør".                                                |
|                                               | Klik på "udfør".                                                |

Til sidst kommer denne meddelelse til syne:

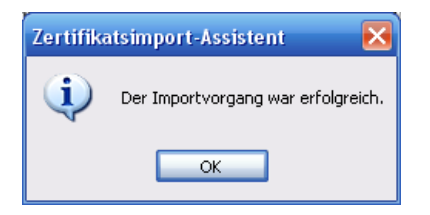

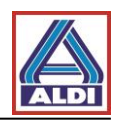

Ved punkt 3 skal du gøre følgende:

Du råder allerede over et certifikat fra et trustcenter, der er understøttet af ALDI, og har registreret din offentlige nøgle på nøgleserveren. Derefter har din kommunikationspartner hos ALDI sendt dig en krypteret e-mail. Åbn e-mailen ved at dobbeltklikke på den.

| 🦰 🔿 🛄 🖾 🖉 🗋                                                                                                    | -                                                                                                    | test - Nachricht (HTML)                                                                                                    |                                     |                                |
|----------------------------------------------------------------------------------------------------|----------------------------------------------------------------------------------------------------|----------------------------------------------------------------------------------------------------|-------------------------------------|--------------------------------|
| Nachricht                                                                                                    |                                                                                                    |                                                                                                    |                                     | (                              |
| 斗 🏟 🖴                                                                                                    | In Ordner verschieben *                                                                                                    | 🍪 🥸 Listen sicherer Adressen 🛪                                                                                                    | - <b>*</b>                          |                                |
| Antworten Allen Weiterlei<br>antworten                                                                                                    | ten Löschen 📄 Andere Aktionen 🛪                                                                                                    | Absender Keine Junk-E-Mail                                                                                                    | Kategorisieren Nachverfolgung Als u | ungelesen Suchen<br>arkieren * |
| Antworten                                                                                                    | Aktionen                                                                                                    | Junk-E-Mäil 👘                                                                                                    | Gesendet                            | : Mo 21.03.2011 13:1           |
| kn:<br>Ic:                                                                                                    |                                                                                                    |                                                                                                    |                                     |                                |
| Setreff: test<br>Signiert von: Probleme mit der S                                                                                                    | Signatur. Klicken Sie auf die Signaturschaltflä                                                                                                    | iche, um Details anzuzeigen.                                                                                                    |                                     |                                |
| iuhu                                                                                                    |                                                                                                    |                                                                                                    |                                     |                                |
|                                                                                                    |                                                                                                    | Klik på                                                                                                    | dette symbol.                       |                                |
|                                                                                                    |                                                                                                    |                                                                                                    |                                     |                                |
|                                                                                                    |                                                                                                    |                                                                                                    |                                     |                                |
|                                                                                                    |                                                                                                    |                                                                                                    |                                     |                                |
| ALDI Einkauf GmbH & Co. oHG. J                                                                                                    | Postfach 130110 45201 Essan Offana Handalso                                                                                                    | asallschaft Sitz Fesan Antenarisht                                                                                                    |                                     |                                |
| Essen HRA 4688, persönlich haft<br>Herten, Amtsgericht Recklinghaus                                                                                                    | ende Gesellschafterinnen: die zur Geschäftsführu<br>sen, HRB 848, Geschäftsführer Holger Straßer, Ro                                                                           | ing berechtigte ALDI Einkauf GmbH, Sitz<br>of Buyle, weitere ALDI GmbH & Co.                                                                                                    |                                     |                                |
| Diese Nachricht einschließlich Anl-                                                                                                    | agen ist ausschließlich für den angegebenen Emp                                                                                                    | en.<br>pfänger bestimmt und kann privilegierte,                                                                                                    |                                     |                                |
| vertrauliche oder sonst geschutzte<br>Kenntnisnahme, Vervielfältigung,<br>den oben angegebenen Absende                                                                                                    | e Informationen enthalten. Sollten Sie diese Nach<br>Weiterleitung oder sonstige Verwertung ausdrück<br>er und löschen Sie die empfangene Nachricht.                           | incht intumlich erhalten, sind Ihnen<br>Jich untersagt. Bitte benachrichtigen Sie                                                                                                    |                                     |                                |
| This message including the enclo-<br>confidential or otherwise protecte                                                                                                    | sures is intended exclusively for the recipient state<br>d information. Should you receive this message by                                                                     | ed and can contain privileged,<br>y mistake, it is strictly prohibited for you to                                                                                                    |                                     |                                |
| use, disseminate, forward, print or<br>received.                                                                                                    | r copy this message. Please inform the sender me                                                                                                    | ntioned above and delete the message                                                                                                    |                                     |                                |
|                                                                                                    |                                                                                                    |                                                                                                    |                                     |                                |
|                                                                                                    |                                                                                                    |                                                                                                    |                                     |                                |
| Digitale Signatu                                                                                                    | r: Ungültig                                                                                                    |                                                                                                    | $\mathbf{\overline{\times}}$        |                                |
| Informationen zi                                                                                                    | ur Zertifizierungsstelle                                                                                                    |                                                                                                    |                                     |                                |
| (hre Nachricht wurd<br>ausgestellt wurde, d                                                                                                    | e mit einem Zertifikat, das v<br>digital signiert.                                                                                                    | on einer Zertifizierungsstell                                                                                                    | e                                   |                                |
| Die Signatur ist ungi<br>vertrauen oder sie r                                                                                                    | ültig, da Sie der folgenden Z<br>noch nicht als vertrauenswü                                                                                                    | ertifizierungsstelle nicht<br>rdig eingestuft haben:                                                                                                    |                                     |                                |
| Ausgestellt von:                                                                                                    | ALDI NORD CA                                                                                                    |                                                                                                    |                                     |                                |
| Gültig ab:                                                                                                    | 07.01.2011 bis 06.0                                                                                                    | 01.2016                                                                                                    |                                     |                                |
|                                                                                                    | ails", um weitere Informatior                                                                                                    |                                                                                                    | -                                   |                                |
| Klicken Sie auf "Deta                                                                                                    |                                                                                                    | nen zum Zertihkat zu erhalte<br>Nidet wurde.                                                                                                    | :n,                                 |                                |
| licken Sie auf "Deta<br>Du kan nu                                                                                                    | se certifikatet.                                                                                                    | nen zum Zertifikat zu erhalte<br>Indet wurde.<br>Details                                                                                                    | en,                                 |                                |
| Klicken <u>Sie auf "Deta</u><br>Du kan nu<br>Kontroller,                                                                                                    | se certifikatet.<br>at oplysningerne                                                                                                    | nen zum Zertifikat zu erhalte<br>endet wurde.<br>Details                                                                                                    |                                     |                                |
| Klicken Sie auf "Deta<br>Du kan nu<br>Kontroller,<br>er korrekte                                                                                                    | se certifikatet.<br>at oplysningerne<br>og klik på                                                                                                    | en zum Zertitikat zu erhalte<br>odet wurde.<br>Details<br>dass Sie Nachrichten, die                                                                                                    | an,                                 |                                |
| Klicken Sie auf "Deta<br>Du kan nu<br>Kontroller,<br>er korrekte<br>"tillid".                                                                                                    | se certifikatet.<br>at oplysningerne<br>og klik på                                                                                                    | an zum Zertifikat zu erhalte<br>ndet wurde.<br>Details<br>dass Sie Nachrichten, die<br>ital signiert wurden, als                                                                                                    |                                     |                                |
| Klicken <u>Sie auf "Deta</u><br>Du kan nu<br>Kontroller,<br>er korrekte<br>"tillid".<br>Möchten sie alese z                                                                                                    | se certifikatet.<br>at oplysningerne<br>og klik på                                                                                                    | dass Sie Nachrichten, die<br>ital signiert wurden, als<br>auenswürdig einstufen?                                                                                                    |                                     |                                |
| Klicken Sie auf "Deta<br>Du kan nu<br>Kontroller,<br>er korrekte<br>"tillid".<br>Möchten Sie alese z<br>Wenn Sie "Vertraue!                                                                                          | se certifikatet.<br>at oplysningerne<br>og klik på<br>eranzieron<br>n" wählen, müsser                                                                                          | dass Sie Nachrichten, die<br>ital signiert wurden, als<br>auenswürdig einstufen?<br>ichsten Dialogfeld                                                                                                    | яп,                                 |                                |
| Klicken <u>Sie auf "Deta</u><br>Du kan nu<br>Kontroller,<br>er korrekte<br>"tillid".<br>Möchten <del>Sie alese z</del><br>Wenn Sie "Vertraue<br>Stammzertifikatssp<br>System hinzugefügt                             | se certifikatet.<br>at oplysningerne<br>og klik på<br>eranzieran<br>n" wählen, müssen<br>eicher" auch auf "Ja"<br>werden kann.                                                 | an zum Zertifikat zu erhalte<br>andet wurde.<br>Details<br>dass Sie Nachrichten, die<br>ital signiert wurden, als<br>auenswürdig einstufen?<br>ichsten Dialogfeld<br>damit das Zertifikat Ihrem                                                |                                     |                                |
| Klicken <u>Sie auf "Deta</u><br>Du kan nu<br>Kontroller,<br>er korrekte<br>"tillid".<br>Möchten <u>Sie alese z</u><br>Wenn <u>Sie "Vertraue</u><br>"Stammzertifikatssp<br>System hinzugefügt<br>Zertifizierungsste   | se certifikatet.<br>at oplysningerne<br>og klik på<br>eranzieran<br>n" wählen, müssen<br>eicher" auch auf "Ja"<br>werden kann.                                                 | en zum Zertifikat zu erhalte<br>ndet wurde.<br>Details<br>dass Sie Nachrichten, die<br>ital signiert wurden, als<br>auenswürdig einstufen?<br>ichsten Dialogfeld<br>damit das Zertifikat Ihrem<br>rtrauen                                      |                                     |                                |
| Klicken Sie auf "Deta<br>Du kan nu<br>Kontroller,<br>er korrekte<br>"tillid".<br>Möchten sie diese z<br>Wenn Sie "Vertraue<br>"Stammzertifikatsspi<br>System hinzugefügt<br>Zertifizierungsste<br>Vor Fehlern in die | se certifikatet.<br>at oplysningerne<br>og klik på<br>ercinzieron<br>n" wählen, müsse<br>eicher" auch auf "Ja"<br>werden kann.<br>Ile anzeigen<br>gital signierten Nachrichten | an zum Zertifikat zu erhalte<br>andet wurde.<br>Details<br>dass Sie Nachrichten, die<br>ital signiert wurden, als<br>auenswürdig einstufen?<br>ichsten Dialogfeld<br>damit das Zertifikat Ihrem<br>rtrauen Schließer<br>vor dem Öffnen warnen. |                                     |                                |

Du kan også gennemse certifikatet ved at klikke på "Detaljer".

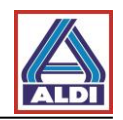

| ertifikat anzeigen ?                                                                                                    | × |
|----------------------------------------------------------------------------------------------------|---|
| Allgemein Details Zertifizierungspfad Vertrauen                                                                                                    | _ |
| Zertifikatsinformationen<br>Dieses Zertifizierungsstellen-Stammzertifikat ist nicht<br>vertrauenswürdig. Installieren Sie das Zertifikat in den<br>Speicher vertrauenswürdiger<br>Stammzertifizierungsstellen, um die Vertrauensstellung<br>zu aktivieren. |   |
| Ausgestellt ALDI NORD CA                                                                                                    |   |
| Ausgestellt ALDI NORD CA                                                                                                    |   |
| Gültig ab 07.01.2011 bis 06.01.2016                                                                                                    |   |
| l<br>Ausstellererklärung                                                                                                    |   |
| ОК                                                                                                    |   |

Før installationen kommer en sikkerhedsadvarsel til syne.

| Sicherh | eitswarnung X                                                                                                    |
|---------|----------------------------------------------------------------------------------------------------|
| 1       | Sie sind im Begriff, ein Zertifikat von einer Zertifizierungsstelle zu installieren, die sich wir<br>ALDI NORD CA<br>Es wird nicht bestätigt, dass das Zertifikat wirklich von "ALDI NORD CA" stammt. Wende<br>bestätigen.Die folgende Zahl hilft Ihnen bei diesem Prozess weiter:<br>Fingerabdruck (sha1): E072577B 2BD8F68A EE6BEBA2 17CAE9B6 B7A6BA43 |
|         | Warnung:<br>Klik på "Ja" for at afslutte.<br>Ja Nein                                                                                                    |

Når du har installeret rodcertifikatet, er alt klart til krypteret kommunikation. Du kan nu kommunikere krypteret med ALDI.

## 5. Andre muligheder for anskaffelse og installation af certifikater

I kapitel 2 blev oprettelsen af certifikater til krypteret e-mail-kommunikation beskrevet. Der blev foretaget følgende:

- Der blev ansøgt om et egnet certifikat, og det blev aktiveret hos trustcentret.
- Der foreligger en krypteret e-mail fra en kommunikationspartner hos ALDI, hvori der er vedhæftet de nødvendige certifikater til kryptering.

Dette kapitel beskriver to andre måder at gennemføre nøgleudvekslingen via ALDIs certifikatportal (<u>www.aldi-nord.de/certportal</u>) på.

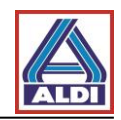

### 5.1. Download af en kontaktpersons certifikat

Såfremt ALDI-kommunikationspartnerens offentlige certifikat er påkrævet i krypteringen af e-mails, kan dette hentes fra ALDIs certifikatportal.

Gå ind på <u>www.aldi-nord.de/certportal</u>.

| X.509 Zertifikate                                                                                                    | suchen und prüfen                                                                                                    |                                                                                                    |                                                                                                    | Deutsch                   |
|----------------------------------------------------------------------------------------------------|----------------------------------------------------------------------------------------------------|----------------------------------------------------------------------------------------------------|----------------------------------------------------------------------------------------------------|---------------------------|
|                                                                                                    |                                                                                                    |                                                                                                    |                                                                                                    | Suche Veröffentliche      |
| ertifikat such                                                                                                    | Indtast e-mai<br>kommunikatio<br>sikkerhedsko<br>på "Søg".                                                                                                    | l adressen på den øns<br>onspartner samt<br>de og bekræft ved at                                                                        | skede<br>klikke                                                                                                    |                           |
|                                                                                                    | Viali-Adresse dder eins                                                                                                    |                                                                                                    |                                                                                                    | Q. Question               |
| test@aldi-nord.de                                                                                                    |                                                                                                    |                                                                                                    |                                                                                                    | Suchen                    |
| Bitte Sicherheitscode                                                                                                    | eingeben                                                                                                    |                                                                                                    |                                                                                                    |                           |
| rbrag rt                                                                                                    | prag                                                                                                    |                                                                                                    |                                                                                                    |                           |
| Neuen Code erzeugen                                                                                                    |                                                                                                    |                                                                                                    |                                                                                                    |                           |
|                                                                                                    |                                                                                                    |                                                                                                    |                                                                                                    |                           |
|                                                                                                    |                                                                                                    |                                                                                                    |                                                                                                    |                           |
|                                                                                                    |                                                                                                    |                                                                                                    |                                                                                                    |                           |
|                                                                                                    |                                                                                                    |                                                                                                    |                                                                                                    |                           |
|                                                                                                    |                                                                                                    |                                                                                                    |                                                                                                    |                           |
|                                                                                                    |                                                                                                    |                                                                                                    |                                                                                                    |                           |
| Ju vises alle br                                                                                                    | rugerens eksisterende                                                                                                    | ien der Suchanfrage <b>test@ald</b>                                                                                                    | li-nord.de                                                                                                    |                           |
| Nu vises alle bi                                                                                                    | rugerens eksisterende<br>dat klikko på at cortifikat                                                                                                    | en der Suchanfrage <b>test@ald</b>                                                                                                    | li-nord.de                                                                                                    |                           |
| Nu vises alle bi<br>certifikater. Veo                                                                                                    | rugerens eksisterende<br>d at klikke på et certifikat                                                                                                    | ien der Suchanfrage <b>test@ald</b>                                                                                                    | li-nord.de                                                                                                    |                           |
| Nu vises alle bi<br>certifikater. Veo<br>vises samtlige                                                                                                    | rugerens eksisterende<br>d at klikke på et certifikat<br>detaljer.                                                                                                    | ien der Suchanfrage <b>test@ald</b>                                                                                                    | li-nord.de                                                                                                    |                           |
| Nu vises alle bi<br>certifikater. Veo<br>vises samtlige                                                                                                    | rugerens eksisterende<br>d at klikke på et certifikat<br>detaljer.                                                                                                    | en der Suchanfrage <b>test@ald</b>                                                                                                    | ll-nord.de                                                                                                    |                           |
| Nu vises alle bi<br>certifikater. Veo<br>vises samtlige                                                                                                    | rugerens eksisterende<br>d at klikke på et certifikat<br>detaljer.<br>test@aldi-nord.de                                                                                                    | en der Suchanfrage <b>test@ald</b>                                                                                                    | li-nord.de                                                                                                    | ¥. #                      |
| Nu vises alle bi<br>certifikater. Vec<br>vises samtlige                                                                                                    | rugerens eksisterende<br>d at klikke på et certifikat<br>detaljer.<br><b>test@aldi-nord.de</b><br>gültig ab 2013-12-05 bis 2023-12-0                                                                                                    | en der Suchanfrage <b>test@ald</b>                                                                                                    | ll-nord.de                                                                                                    | ± =                       |
| Nu vises alle bi<br>certifikater. Veo<br>vises samtlige                                                                                                    | rugerens eksisterende<br>d at klikke på et certifikat<br>detaljer.<br>test@aldi-nord.de<br>gültig ab 2013-12-05 bis 2023-12-0<br>test@aldi-nord.de                                                                                                    | en der Suchanfrage test@ald                                                                                                    | II-nord.de                                                                                                    | ± 4                       |
| Nu vises alle br<br>certifikater. Veo<br>vises samtlige                                                                                                    | rugerens eksisterende<br>d at klikke på et certifikat<br>detaljer.<br><b>test@aldi-nord.de</b><br>gültig ab 2013-12-05 bis 2023-12-0<br>test@aldi-nord.de                                                                                                    | en der Suchanfrage test@ald                                                                                                    | Il-nord.de<br>ALDI NORD CA<br>ALDI NORD CA                                                                               | ¥.4                       |
| Vu vises alle br<br>certifikater. Veo<br>vises samtlige<br>() () () () () () () () () () () () () (                                                                                                    | rugerens eksisterende<br>d at klikke på et certifikat<br>detaljer.<br><b>test@aldi-nord.de</b><br>gültig ab 2013-12-05 bis 2023-12-0<br>test@aldi-nord.de<br>SHA1WithRSAEncryption                                                                                                    | en der Suchanfrage test@ald                                                                                                    | ALDI NORD CA<br>ALDI NORD CA                                                                                             | ± 4                       |
| Vu vises alle br<br>certifikater. Veo<br>vises samtlige<br>vises samtlige<br>sasitzer                                                                                                    | rugerens eksisterende<br>d at klikke på et certifikat<br>detaljer.<br>test@aldi-nord.de<br>gültig ab 2013-12-05 bis 2023-12-0<br>test@aldi-nord.de<br>SHA1WithRSAEncryption                                                                                                    | en der Suchanfrage test@ald<br>Herausgegeben von<br>Ved at klikke på d                                                                  | ALDI NORD CA<br>ALDI NORD CA<br>ALDI NORD CA<br>ette symbol kar                                                          | n du                      |
| Vu vises alle br<br>certifikater. Veo<br>rises samtlige<br>()<br>()<br>()<br>()<br>()<br>()<br>()<br>()<br>()<br>()<br>()<br>()<br>()                                                                                                    | rugerens eksisterende<br>d at klikke på et certifikat<br>detaljer.<br>test@aldi-nord.de<br>gültig ab 2013-12-05 bis 2023-12-0<br>test@aldi-nord.de<br>SHA1WithRSAEncryption<br>RSA (2048 bits)                                                                                                    | en der Suchanfrage test@ald<br>Herausgegeben von<br>Ved at klikke på d<br>downloade det på                                              | ALDI NORD CA<br>ALDI NORD CA<br>ALDI NORD CA<br>ette symbol kar                                                          | n du                      |
| Vu vises alle br<br>certifikater. Veo<br>vises samtlige<br>vises samtlige<br>sesitzer<br>Signaturalgorithmus<br>Schlüssellänge)                                                                                                    | rugerens eksisterende<br>d at klikke på et certifikat<br>detaljer.<br>test@aldi-nord.de<br>gültig ab 2013-12-05 bis 2023-12-0<br>test@aldi-nord.de<br>SHA1WithRSAEncryption<br>RSA (2048 bits)                                                                                                    | Herausgegeben von<br>Ved at klikke på d<br>downloade det på                                                                             | ALDI NORD CA<br>ALDI NORD CA<br>ALDI NORD CA<br>ette symbol kar<br>agældende certi                                       | t du<br>ifikat.           |
| Vu vises alle br<br>certifikater. Veo<br>vises samtlige<br>vises samtlige<br>samtlige<br>s                                                                               | tugerens eksisterende<br>d at klikke på et certifikat<br>detaljer.<br>test@aldi-nord.de<br>gültig ab 2013-12-05 bis 2023-12-0<br>test@aldi-nord.de<br>SHA1WithRSAEncryption<br>RSA (2048 bits)                                                                                                    | en der Suchanfrage test@ald<br>Herausgegeben von<br>Ved at klikke på d<br>downloade det på<br>Ved krypteret kom                         | ALDI NORD CA<br>ALDI NORD CA<br>ALDI NORD CA<br>ette symbol kar<br>agældende certi<br>amunikation an                     | n du<br>ifikat.<br>vendes |
| Vu vises alle br<br>certifikater. Veo<br>vises samtlige<br>(x.509)<br>Besitzer<br>Signaturalgorithmus<br>Schlüssellänge)                                                                                                    | rugerens eksisterende<br>d at klikke på et certifikat<br>detaljer.<br>test@aldi-nord.de<br>gültig ab 2013-12-05 bis 2023-12-0<br>test@aldi-nord.de<br>SHA1WithRSAEncryption<br>RSA (2048 bits)<br>4C:31:6E:64:CE:4B:81:88:E9:7B:C9:51:F9:                                                                                                    | Herausgegeben von<br>Ved at klikke på d<br>downloade det på<br>Ved krypteret kom<br>certifikatet med fil                                | ALDI NORD CA<br>ALDI NORD CA<br>ALDI NORD CA<br>ette symbol kar<br>agældende certi<br>nmunikation an<br>I endelsen .cer. | n du<br>ifikat.<br>vendes |
| Vu vises alle br<br>certifikater. Veo<br>vises samtlige<br>() () () () () () () () () () () () () (                                                                                                    | rugerens eksisterende<br>d at klikke på et certifikat<br>detaljer.<br>test@aldi-nord.de<br>gültig ab 2013-12-05 bis 2023-12-0<br>test@aldi-nord.de<br>SHA1WithRSAEncryption<br>RSA (2048 bits)<br>4C:31:6E:64:CE:4B:81:88:E9:7B:C9:51:F9:<br>07:72:72:C6:C4:32:65:BD:8E:73:44:8E:57:A                                                                                              | Herausgegeben von<br>Ved at klikke på d<br>downloade det på<br>Ved krypteret kom<br>certifikatet med fil                                | ALDI NORD CA<br>ALDI NORD CA<br>ALDI NORD CA<br>ette symbol kar<br>agældende certi<br>nmunikation an<br>I endelsen .cer. | n du<br>ifikat.<br>vendes |
| Vu vises alle br<br>certifikater. Veo<br>vises samtlige<br>(vises samtlige)<br>(vises samtlige)<br>(vises)<br>(vises)<br>(vise)<br>(vise)<br>(vises)<br>(vis | rugerens eksisterende<br>d at klikke på et certifikat<br>detaljer.<br>test@aldi-nord.de<br>gültig ab 2013-12-05 bis 2023-12-0<br>test@aldi-nord.de<br>SHA1WithRSAEncryption<br>RSA (2048 bits)<br>4C:31:6E:64:CE:4B:81:88:E9:7B:C9:51:F9:<br>07:72:72:C6:C4:32:65:BD:8E:73:44:8E:57:A                                                                                              | Herausgegeben von<br>Ved at klikke på d<br>downloade det på<br>Ved krypteret kom<br>certifikatet med fil                                | ALDI NORD CA<br>ALDI NORD CA<br>ette symbol kar<br>agældende certi<br>nmunikation an<br>I endelsen .cer.                 | n du<br>ifikat.<br>vendes |
| Vu vises alle br<br>certifikater. Veo<br>vises samtlige<br>(vises samtlige)<br>(vises samtlige)<br>(vises samtlige)<br>(vises)<br>(vises)<br>(    | rugerens eksisterende<br>d at klikke på et certifikat<br>detaljer.<br>test@aldi-nord.de<br>gültig ab 2013-12-05 bis 2023-12-0<br>test@aldi-nord.de<br>SHA1WithRSAEncryption<br>RSA (2048 bits)<br>4C:31:6E:64:CE:4B:81:88:E9:7B:C9:51:F9:<br>07:72:72:C6:C4:32:65:BD:8E:73:44:8E:57:A<br>Datenverschlüsselung,<br>Schlüsselvereinbarung,                                           | Herausgegeben von<br>Ved at klikke på d<br>downloade det på<br>Ved krypteret kom<br>certifikatet med fil                                | ALDI NORD CA<br>ALDI NORD CA<br>ette symbol kar<br>agældende certi<br>nmunikation an<br>I endelsen .cer.                 | n du<br>ifikat.<br>vendes |
| Vu vises alle br<br>certifikater. Veo<br>vises samtlige<br>vises samtlige<br>vises samtlige<br>sesitzer<br>Bignaturalgorithmus<br>Schlüssellänge)<br>Fingerabdruck (SHA1)<br>Serlennummer<br>Schlüsselbenutzung                                                                                                    | rugerens eksisterende<br>d at klikke på et certifikat<br>detaljer.<br>test@aldi-nord.de<br>gültig ab 2013-12-05 bis 2023-12-0<br>test@aldi-nord.de<br>SHA1WithRSAEncryption<br>RSA (2048 bits)<br>4C:31:6E:64:CE:4B:81:88:E9:7B:C9:51:F9:<br>07:72:72:C6:C4:32:65:BD:8E:73:44:8E:57:A<br>Datenverschlüsselung,<br>Schlüsselvereinbarung,<br>Schlüsselverschlüsselung               | en der Suchanfrage test@ald<br>Herausgegeben von<br>Ved at klikke på d<br>downloade det på<br>Ved krypteret kom<br>certifikatet med fil | ALDI NORD CA<br>ALDI NORD CA<br>ette symbol kar<br>agældende certi<br>nmunikation an<br>I endelsen .cer.                 | n du<br>ifikat.<br>vendes |
| Vu vises alle br<br>certifikater. Veo<br>rises samtlige<br>vises samtlige<br>vises vises samtlige<br>vises vises vise                                                                                                    | rugerens eksisterende<br>d at klikke på et certifikat<br>detaljer.<br>test@aldi-nord.de<br>gültig ab 2013-12-05 bis 2023-12-0<br>test@aldi-nord.de<br>SHA1WithRSAEncryption<br>RSA (2048 bits)<br>4C:31:6E:64:CE:4B:81:88:E9:7B:C9:51:F9:<br>07:72:72:C6:C4:32:65:BD:8E:73:44:8E:57:A<br>Datenverschlüsselung,<br>Schlüsselvereinbarung,<br>Schlüsselverschlüsselung               | Herausgegeben von<br>Ved at klikke på d<br>downloade det på<br>Ved krypteret kom<br>certifikatet med fil                                | ALDI NORD CA<br>ALDI NORD CA<br>ALDI NORD CA<br>ette symbol kar<br>agældende certi<br>nmunikation an<br>I endelsen .cer. | n du<br>ifikat.<br>vendes |
| Vu vises alle br<br>certifikater. Veo<br>vises samtlige<br>vises samtlige<br>sesitzer<br>Signaturalgorithmus<br>Schlüssellänge)<br>Fingerabdruck (SHA1)<br>seriennummer<br>schlüsselbenutzung                                                                                                    | rugerens eksisterende<br>d at klikke på et certifikat<br>detaljer.<br>test@aldi-nord.de<br>gültig ab 2013-12-05 bis 2023-12-0<br>test@aldi-nord.de<br>SHA1WithRSAEncryption<br>RSA (2048 bits)<br>4C:31:6E:64:CE:4B:81:88:E9:7B:C9:51:F9:<br>07:72:72:C6:C4:32:65:BD:8E:73:44:8E:57:A<br>Datenverschlüsselung,<br>Schlüsselvereinbarung,<br>Schlüsselverschlüsselung<br>2013-12-05 | Herausgegeben von<br>Ved at klikke på d<br>downloade det på<br>Ved krypteret kom<br>certifikatet med fil                                | ALDI NORD CA<br>ALDI NORD CA<br>ALDI NORD CA<br>ette symbol kar<br>agældende certi<br>nmunikation an<br>I endelsen .cer. | n du<br>ifikat.<br>vendes |
| Vu vises alle br<br>pertifikater. Veo<br>vises samtlige<br>vises samtlige<br>sesitzer<br>Signaturalgorithmus<br>Schlüssellänge)<br>Fingerabdruck (SHA1)<br>Seriennummer<br>Schlüsselbenutzung                                                                                                    | rugerens eksisterende<br>d at klikke på et certifikat<br>detaljer.<br>test@aldi-nord.de<br>gültig ab 2013-12-05 bis 2023-12-0<br>test@aldi-nord.de<br>SHA1WithRSAEncryption<br>RSA (2048 bits)<br>4C:31:6E:64:CE:4B:81:88:E9:7B:C9:51:F9:<br>07:72:72:C6:C4:32:65:BD:8E:73:44:8E:57:A<br>Datenverschlüsselung,<br>Schlüsselvereinbarung,<br>Schlüsselverschlüsselung<br>2013-12-05 | Herausgegeben von<br>Ved at klikke på d<br>downloade det på<br>Ved krypteret kom<br>certifikatet med fil                                | ALDI NORD CA<br>ALDI NORD CA<br>ALDI NORD CA<br>ette symbol kar<br>agældende certi<br>nmunikation an<br>I endelsen .cer. | n du<br>ifikat.<br>vendes |

Alt efter omstændighederne vil der blive vist et eller flere certifikater til en e-mail adresse. Kontrollér derfor, om nøglen er i brug, før du downloader.

Krypteret e-mail-kommunikation 40

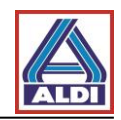

For at et certifikat kan anvendes til kryptering, skal der stå "Datakryptering" under anvendelse af nøgle.

### 5.2. Tilføj et downloadet certifikat til en kontaktperson i Outlook

I det følgende vil der blive gennemgået, hvordan du via <u>www.aldi-nord.de/certportal</u> opsætter et offentligt certifikat til kryptering, som du har modtaget fra din kommunikationspartner hos ALDI.

Dette punkt afviger fra anvisningerne i punkt 2.5, da der her ikke er brug for en (signeret) email fra en kontaktperson hos ALDI.

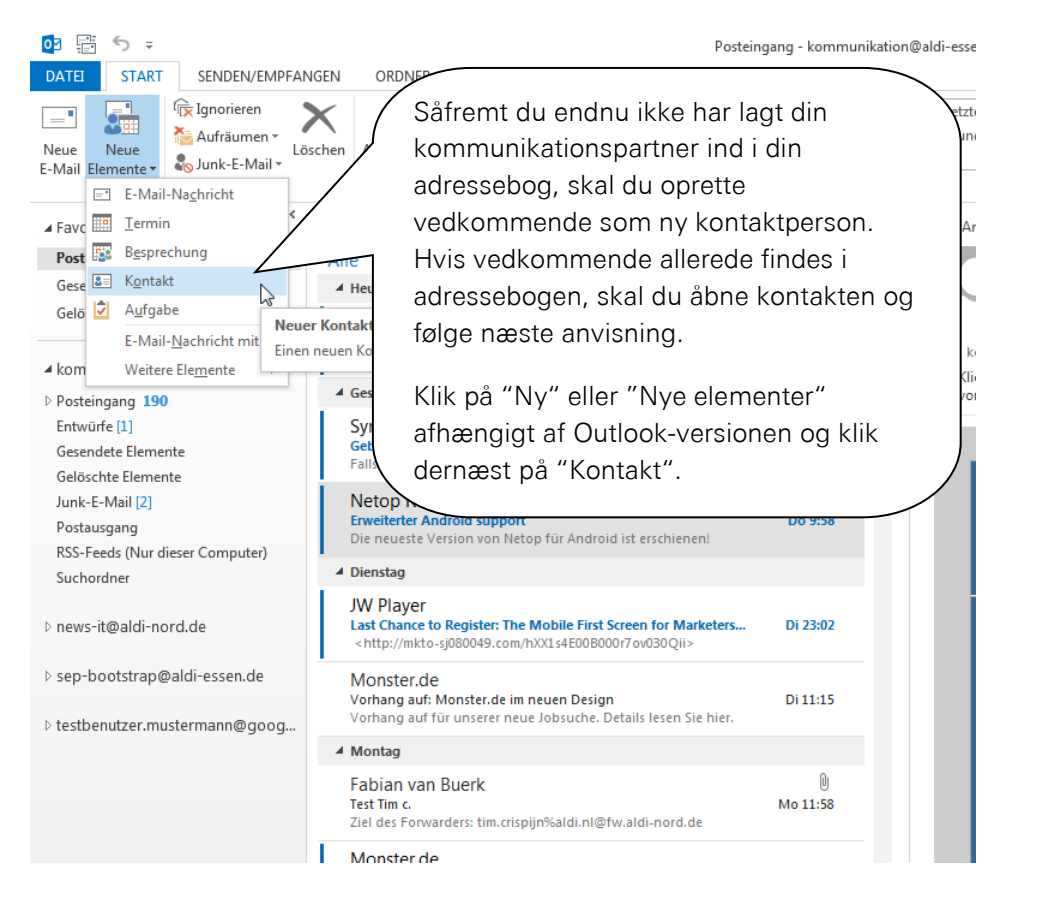

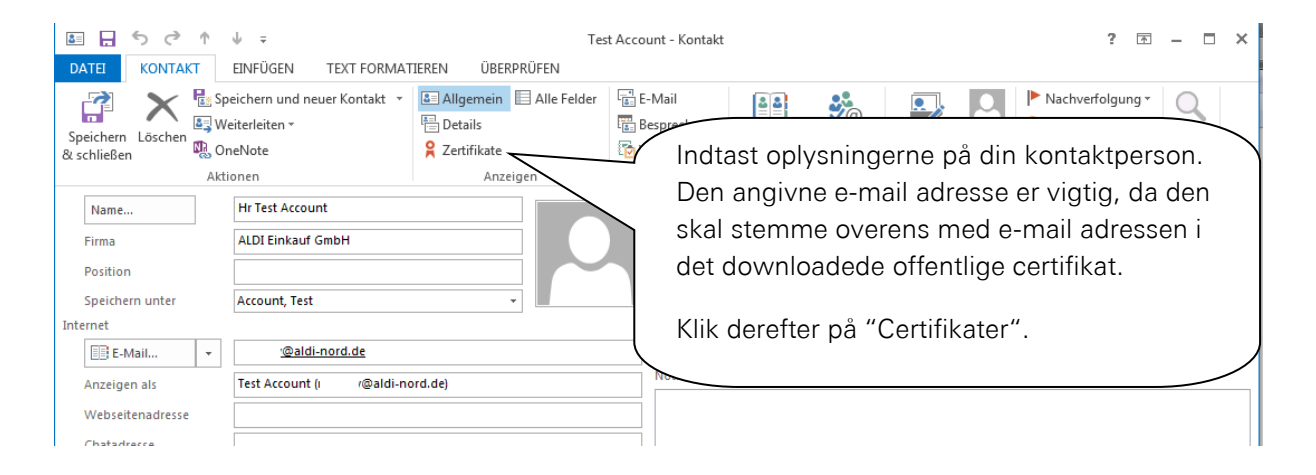

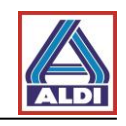

| ■ <b>.</b> ち (                                                   | 5 m 4 =                                                                                                    | Te                                                                                                    | st Account - Kontakt                                                                |                                                                                                    |                                                                        | ?                           | Ť                                         | - 🗆                                                   | ×                                     |
|------------------------------------------------------------------|----------------------------------------------------------------------------------------------------|----------------------------------------------------------------------------------------------------|-------------------------------------------------------------------------------------|----------------------------------------------------------------------------------------------------|------------------------------------------------------------------------|-----------------------------|-------------------------------------------|-------------------------------------------------------|---------------------------------------|
|                                                                  | AKT EINFÜGEN TEXT FC                                                                                                    | IRMATIEREN ÜBERPRÜFEN<br>kt ▼ I III Allgemein III Alle Felder<br>IIII Details                                                      | E-Mail                                                                              | <b>**</b>                                                                                                    |                                                                        | ► Nachverfolgu              | ung •                                     | Q                                                     |                                       |
| Speichern Lösche<br>& schließen                                  | en 🔣 OneNote                                                                                                    | <b>2</b> Zertifikate                                                                                                    | 🔁 Weitere -                                                                         | Adressbuch Namen<br>überprüfen                                                                                                    | Visitenkarte Bild                                                      |                             |                                           | Zoom                                                  |                                       |
|                                                                  | Aktionen                                                                                                    | Anzeigen                                                                                                    | Kommunizieren                                                                       | Namen                                                                                                    | Optionen                                                               | Kategorien                  |                                           | Zoom                                                  | ^                                     |
| Outlook verwendet<br>Nachricht von diese                         | eines dieser Zertifikate, um verschl<br>m Kontakt empfangen oder eine Ze                                                                                                    | üsselte E-Mail-Nachrichten an diesen Ko<br>ertifikatdatei für diesen Kontakt importie                                              | ntakt zu senden. Sie<br>ren.                                                        | können ein Zertifikat erhalt                                                                                                    | en, indem Sie eine digi                                                | tal signierte               |                                           |                                                       |                                       |
| Zertifikate (digitale                                            | IDs)                                                                                                    |                                                                                                    |                                                                                     |                                                                                                    |                                                                        |                             |                                           |                                                       |                                       |
|                                                                  |                                                                                                    |                                                                                                    |                                                                                     |                                                                                                    |                                                                        |                             | Eigens                                    | schaften                                              |                                       |
|                                                                  |                                                                                                    |                                                                                                    |                                                                                     |                                                                                                    |                                                                        |                             | Als Star                                  | ndard fest                                            | ti.                                   |
|                                                                  |                                                                                                    |                                                                                                    |                                                                                     | 1                                                                                                    |                                                                        |                             | Impo                                      | ortieren                                              |                                       |
|                                                                  | Klik på "Impor                                                                                                    | ter".                                                                                                    |                                                                                     |                                                                                                    |                                                                        |                             | Expo                                      | ortieren                                              | 3                                     |
|                                                                  |                                                                                                    |                                                                                                    |                                                                                     |                                                                                                    |                                                                        |                             | Ent                                       | tfernen                                               |                                       |
|                                                                  |                                                                                                    |                                                                                                    |                                                                                     |                                                                                                    |                                                                        |                             |                                           |                                                       |                                       |
|                                                                  | - 1. 4. 7                                                                                                    | Τ                                                                                                    |                                                                                     |                                                                                                    |                                                                        | 2                           |                                           | _                                                     |                                       |
|                                                                  | AKT FINEÜGEN TEXT FO                                                                                                    | RMATTEREN ÜBERDRÜFEN                                                                                                    | st Account - Kontakt                                                                |                                                                                                    |                                                                        | f                           | <u>_</u>                                  |                                                       | <u></u>                               |
|                                                                  | Res Speichern und neuer Konta                                                                                                    | kt 🛪 📳 Allgemein 🗐 Alle Felder                                                                                                    | E-Mail                                                                              | <b></b>                                                                                                    |                                                                        | Nachverfolgu                | una -                                     |                                                       |                                       |
|                                                                  | leiterleiten -                                                                                                    | E Details                                                                                                    | Besprechung                                                                         | <b>**</b>                                                                                                    |                                                                        | D Privat                    |                                           |                                                       |                                       |
| & schließen                                                      | en 🐘 OneNote                                                                                                    | 😫 Zertifikate                                                                                                    | 🔁 Weitere -                                                                         | Adressbuch Namen<br>überprüfen                                                                                                    | Visitenkarte Bild                                                      |                             |                                           | Zoom                                                  |                                       |
|                                                                  |                                                                                                    |                                                                                                    |                                                                                     |                                                                                                    |                                                                        |                             |                                           |                                                       |                                       |
|                                                                  | Aktionen                                                                                                    | Anzeigen                                                                                                    | Kommunizieren                                                                       | Namen                                                                                                    | Optionen                                                               | Kategorien                  |                                           | Zoom                                                  | ^                                     |
| Outlook verwender<br>Nachricht von diese                         | Aktionen                                                                                                    | Anzeigen                                                                                                    | Kommunizieren                                                                       | Namen                                                                                                    | Optionen                                                               | Kategorien<br>tal signierte |                                           | Zoom                                                  | ^                                     |
| Outlook verwende<br>Nachricht von diese<br>Zertifikate (digitale | Aktionen           Image: Second state         Image: Second state         Image: Second st | Anzeigen<br>wwnloads                                                                                                    | Kommunizieren                                                                       | Namen                                                                                                    | Optionen<br>e digi                                                     | Kategorien<br>tal signierte |                                           | Zoom                                                  | ^                                     |
| Outlook verwender<br>Nachricht von dies<br>Zertifikate (digitale | Aktionen<br>Zertifikat suchen<br>Organisieren  Neuer O                                                                                                    | Anzeigen<br>wwnloads<br>rdner                                                                                                    | Kommunizieren<br>• 49                                                               | Namen Downloads durchsuche                                                                                                    | Optionen                                                               | Kategorien<br>tal signierte | Eigens                                    | Zoom                                                  | *                                     |
| Outlook verwender<br>Nachricht von dies<br>Zertifikate (digitale | Aktionen                                                                                                    | Anzeigen<br>wwnloads<br>rdner<br>Name                                                                                              | Kommunizieren<br>v 49<br>Änderung                                                   | Namen<br>Downloads durchsuche<br>BIII -<br>gsdatum Typ                                                                                          | Optionen<br>e digi<br>en<br>p<br>Größ                                  | Kategorien                  | Eigens<br>Als Star                        | Zoom<br>schaften                                      | <b>^</b>                              |
| Outlook verwende<br>Nachricht von dies<br>Zertifikate (digitale  | Aktionen                                                                                                    | Anzeigen<br>wwnloads<br>rdner<br>Name<br>Tag test@aldi-nord.de_0x2C6A555F.cee                                                      | Kommunizieren                                                                       | Namen<br>Downloads durchsuche<br>gsdatum Typ<br>5 14:47 Sicherheitszer                                                                          | Optionen<br>e digi<br>en P<br>Größ<br>tifikat                          | Kategorien<br>tal signierte | Eigens<br>Als Star<br>Impo                | Zoom<br>schaften<br>ndard fest<br>ortieren            | <b>^</b>                              |
| Outlook verwende<br>Nachricht von dies<br>Zertifikate (digitale  | Aktionen                                                                                                    | Anzeigen<br>wwnloads<br>rdner<br>Name<br>Test@aldi-nord.de_0x2C6A555F.cet                                                          | Kommunizieren                                                                       | Namen<br>Downloads durchsuche<br>BEE<br>gsdatum Typ<br>5 14:47 Sicherheitszer                                                                   | Optionen<br>e digi<br>en<br>Größ<br>tifikat                            | Kategorien<br>tal signierte | Eigens<br>Als Star<br>Impo<br>Expo        | Zoom<br>schaften<br>ndard fest<br>ortieren            | <b>^</b>                              |
| Outlook verwender<br>Nachricht von dies<br>Zertifikate (digitale | Aktionen                                                                                                    | Anzeigen<br>wwnloads<br>rdner<br>Name<br>Anzeigen<br>vwnloads                                                                      | Kommunizieren                                                                       | Namen<br>Downloads durchsuche<br>BIII •<br>gsdatum Typ<br>5 14:47 Sicherheitszer                                                                | Optionen<br>e digi<br>en p<br>Größ<br>tifikat                          | Kategorien<br>tal signierte | Eigens<br>Als Star<br>Impo<br>Expo<br>Ent | Zoom<br>schaften<br>ndard fest<br>ortieren<br>rtieren | <b>^</b>                              |
| Outlook verwende<br>Nachricht von dies<br>Zertifikate (digitale  | Aktionen                                                                                                    | Anzeigen<br>wwnloads<br>rdner<br>Name<br>Tag test@aldi-nord.de_0x2C6A555F.cer                                                      | Kommunizieren                                                                       | Namen<br>Downloads durchsuche<br>BIII ~<br>gsdatum Typ<br>5 14:47 Sicherheitszer                                                                | Optionen<br>e digi<br>en P<br>Größ<br>tifikat                          | Kategorien<br>tal signierte | Eigens<br>Als Star<br>Impo<br>Expo<br>Ent | Zoom                                                  | <b>^</b>                              |
| Outlook verwende<br>Nachricht von dies<br>Zertifikate (digitale  | Aktionen                                                                                                    | Anzeigen<br>wwnloads<br>rdner<br>Name<br>Test@aldi-nord.de_0x2C6A555F.cee                                                          | Kommunizieren                                                                       | Namen<br>Downloads durchsuche<br>gsdatum Typ<br>5 14:47 Sicherheitszer                                                                          | Optionen<br>e digi<br>en P<br>Größ<br>tifikat                          | Kategorien<br>tal signierte | Eigens<br>Als Star<br>Impo<br>Expo<br>Ent | Zoom schaften<br>ndard fest<br>rtieren<br>tfernen     |                                       |
| Outlook verwende<br>Nachricht von dies<br>Zertifikate (digitale  | Aktionen                                                                                                    | Anzeigen<br>wwnloads<br>rdner<br>Name<br>Test@aldi-nord.de_0x2C6A555F.cer                                                          | Kommunizieren<br>Anderun<br>08.05.201<br>det downle                                 | Namen<br>Downloads durchsuche<br>gsdatum Typ<br>5 14:47 Sicherheitszer<br>Dadede certifik                                                       | Optionen<br>e digi<br>cn p digi<br>Größ<br>Größ<br>tifikat             | Kategorien<br>tal signierte | Eigens<br>Als Star<br>Impo<br>Expo<br>Ent | Zoom<br>schaften<br>ndard fest<br>ortieren<br>tfernen | •<br>                                 |
| Outlook verwender<br>Nachricht von dies<br>Zertifikate (digitale | Aktionen                                                                                                    | Anzeigen<br>wwnloads<br>rdner<br>Name<br>Test@aldi-nord.de_0x2C6A555F.cer                                                          | Kommunizieren<br>Anderung<br>08.05.201<br>det downle<br>ter på "Åbr                 | Namen<br>Downloads durchsuche<br>BEE •<br>gsdatum Typ<br>5 14:47 Sicherheitszer<br>Dadede certifik                                              | Optionen<br>e digi<br>an p<br>Größ<br>tifikat<br>tifikat<br>at og klik | Kategorien<br>tal signierte | Eigens<br>Als Star<br>Impo<br>Expo<br>Ent | Zoom<br>schaften<br>ndard fest<br>ortieren<br>rtieren | <b>*</b>                              |
| Outlook verwende<br>Nachricht von dies<br>Zertifikate (digitale  | Aktionen                                                                                                    | Anzeigen<br>wwnloads<br>rdner<br>Name<br>Tag test@aldi-nord.de_0x2C6A555F.ceu                                                      | Kommunizieren<br>Anderuny<br>08.05.201<br>det downle<br>ter på "Åbr                 | Namen<br>Downloads durchsuche<br>BII ~<br>gsdatum Typ<br>5 14:47 Sicherheitszer<br>Dadede certifik<br>D''.                                      | optionen<br>e digt<br>en P<br>Größ<br>tifikat                          | Kategorien<br>tal signierte | Eigens<br>Als Star<br>Impo<br>Expo<br>Ent | Zoom<br>schaften<br>ndard fest<br>rtieren<br>rtieren  |                                       |
| Outlook verwende<br>Nachricht von dies<br>Zertifikate (digitale  | Aktionen                                                                                                    | Anzeigen<br>wwnloads<br>rdner<br>Name<br>Test@aldi-nord.de_0x2C6A555F.cer                                                          | Kommunizieren<br>Anderung<br>08.05.201<br>det downle<br>ter på "Åbr                 | Namen<br>Downloads durchsuche<br>gsdatum Typ<br>5 14:47 Sicherheitszer<br>Dadede certifik                                                       | Optionen<br>e digi<br>cn p<br>Groß<br>tiffikat<br>at og klik           | Kategorien<br>tal signierte | Eigens<br>Als Star<br>Impo<br>Expo<br>Ent | Zoom<br>schaften<br>ndard fest<br>rtieren<br>tfernen  |                                       |
| Outlook verwende<br>Nachricht von dies<br>Zertifikate (digitale  | Aktionen                                                                                                    | Anzeigen<br>wwnloads<br>rdner<br>Name<br>Test@aldi-nord.de_0x2C6A555F.cee                                                          | Kommunizieren<br>Anderung<br>08.05.201<br>det downle<br>ter på "Åbr                 | Namen<br>Downloads durchsuche<br>gsdatum Typ<br>5 14:47 Sicherheitszer<br>Dadede certifik                                                       | Optionen<br>e digi<br>constant<br>Größ<br>tifikat<br>at og klik        | Kategorien                  | Eigens<br>Als Star<br>Impo<br>Expo<br>Ent | Zoom<br>schaften<br>ndard fest<br>ntieren<br>rtieren  |                                       |
| Outlook verwender<br>Nachricht von dies<br>Zertifikate (digitale | Aktionen                                                                                                    | Anzeigen<br>wwnloads<br>rdner<br>Name<br>Test@aldi-nord.de_0x2C6A555F.cee<br>Vælg<br>deref                                         | Kommunizieren<br>Anderuny<br>08.05.201<br>det downle<br>ter på "Åbr                 | Namen<br>Downloads durchsuche<br>BII -<br>gsdatum Typ<br>5 14:47 Sicherheitszer<br>Dadede certifik<br>D''.<br>Digitale IV teen (*,p7            | Optionen<br>e digi<br>ar p<br>Größ<br>Größ<br>creations<br>at og klik  | Kategorien<br>tal signierte | Eigens<br>Als Star<br>Impo<br>Expo<br>Ent | Zoom<br>schaften<br>ndard fest<br>rtieren<br>tfernen  | <b>^</b>                              |
| Outlook verwende<br>Nachricht von dies<br>Zertifikate (digitale  | Aktionen                                                                                                    | Anzeigen<br>wwnloads<br>rdner<br>Name<br>Test@aldi-nord.de_0x2C6A555F.cee<br>Vælg<br>deref                                         | Kommunizieren<br>Anderung<br>08.05.201<br>det downle<br>ter på "Åbr<br>m<br>Tools • | Namen<br>Downloads durchsuche<br>BII -<br>gsdatum Typ<br>5 14:47 Sicherheitszer<br>Dadede certifik<br>D'.<br>Digitale I efen (*,p7<br>Öffnen Ab | Optionen<br>e digi<br>ar p<br>Groß<br>tifikat<br>at og klik            | Kategorien<br>tal signierte | Eigens<br>Als Star<br>Impo<br>Expo<br>Ent | Zoom<br>schaften<br>ndard fest<br>rtieren<br>tternen  | <b>^</b>                              |
| Outlook verwende<br>Nachricht von dies<br>Zertifikate (digitale  | Aktionen                                                                                                    | Anzeigen<br>wwnloads<br>rdner<br>Name<br>Test@aldi-nord.de_0x2C6A555F.cee<br>Vælg<br>deref<br>me: test@aldi-nord.de_0x2C6A555F.cee | Kommunizieren                                                                       | Namen<br>Downloads durchsuche<br>gsdatum Typ<br>5 14:47 Sicherheitszer<br>Dadede certifik<br>".<br>Digitale I telen (*.p7<br>Öffnen  Ab         | Optionen<br>e digi<br>cross<br>Groß<br>tifikat<br>at og klik           | Kategorien                  | Eigens<br>Als Star<br>Impo<br>Expo<br>Ent | Zoom<br>schaften<br>ndard fest<br>rtieren<br>tfernen  | · · · · · · · · · · · · · · · · · · · |

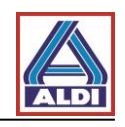

| <b>≣ , 5</b> (5 ↑ ↓ -                                                                                       | Tes                                               | st Account - Kontakt           |                                         |                         | ? 🗈                                | - 🗆                                                                 | × |
|----------------------------------------------------------------------------------------------------|---------------------------------------------------|--------------------------------|-----------------------------------------|-------------------------|------------------------------------|---------------------------------------------------------------------|---|
| DATEI KONTAKT EINFÜGEN TEXT FORMAT                                                                          | TEREN ÜBERPRÜFEN                                  |                                |                                         |                         |                                    |                                                                     |   |
| Speichern<br>& schließen                                                                                    | Allgemein Alle Felder  Cetails  Cetails  Anzeigen | E-Mail<br>Besprechung          | Adressbuch Namen<br>überprüfen<br>Namen | Visitenkarte Bild       | Nachverfolgung * Privat Kategorien | Zoom                                                                | ~ |
| Outlook verwendet eines dieser Zertifikate, um v<br>Nachricht von diesem Kontakt empfangen oder eine Zeiten | E-Mail-Nachrichten an diesen Ko                   | ntakt zu senden. Sie I<br>ren. | können ein Zertifikat erhalt            | en, indem Sie eine digi | tal signierte                      |                                                                     |   |
| Zertifikate (digitale IDs)<br>test@aldi-nord.de(Standard)                                                   | Du kan r<br>2.5.                                  | nu gå videre                   | e som anvist i                          | afsnit                  | Eige<br>Als S<br>Im<br>Ex          | enschaften<br>tandard festl.<br>portieren<br>portieren<br>intfernen |   |

#### 5.3. Opsætning af egne certifikater

Såfremt du allerede anvender certifikater til e-mail-kryptering via S/MIME, men dette ikke er til rådighed på de understøttede trustcentre, er der mulighed for at aktivere disse certifikater via ALDIs certifikatportal.

Gå ind på <u>www.aldi-nord.de/certportal</u>.

| X.509 Zertifikate suchen und prüfen                                                           | Deutsch 🗾             |
|-----------------------------------------------------------------------------------------------|-----------------------|
|                                                                                               | Suche Veröffentlichen |
| Zertifikat suchen     Klik på "Offentliggør".                                                 |                       |
| Bitte geben Sie eine E-Mail-Adresse oder eine PGP-Schlüssel-ID ein (z.B. <i>0x5CD1ABE6</i> ). | Q Suchen              |
|                                                                                               |                       |

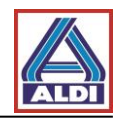

| ertifik på                | < på k<br>ysnin<br>"Ove | orugercert<br>nger. Bekr<br>erfør". | ifikatet og indtas<br>æft til sidst ved a | st dine<br>at klikke |
|---------------------------|-------------------------|-------------------------------------|-------------------------------------------|----------------------|
| Benutzer-Zertifikat       | Dom                     | ain-Zertifikat                      | CA-Zertifikat                             |                      |
| the version and the libra | Name                    | Test                                |                                           |                      |
| Organisation              |                         | Test Comp<br>test@test-c            | company.com                               |                      |
| Tele                      | non':                   | 0123-123-1                          | 123-123                                   |                      |
| Zertifikatsd              | latel":                 | d35x95b8c179                        | Se09c993e78s5kt5e55boc.prg                | Durchsuchen          |
|                           | code                    | WWTR                                | wwne8                                     | NO GEM               |

Til sidst skal du henvende dig til din kontaktperson hos ALDI, således at vedkommende kan anvende dit certifikat til intern brug.